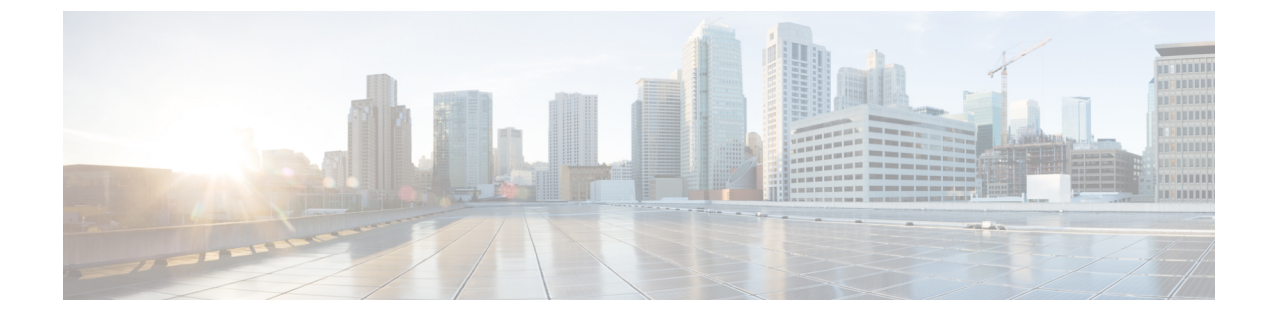

# Firepower Threat Defense 用のクラスタリン グ

クラスタリングを利用すると、複数の FTD ユニットを1つの論理デバイスにグループ化でき ます。クラスタリングは、Firepower 9300 および Firepower 4100 シリーズ上の FTD デバイスで のみサポートされます。クラスタは、単一デバイスのすべての利便性(管理、ネットワークへ の統合)を備える一方で、複数デバイスによって高いスループットおよび冗長性を達成しま す。

(注)

ー部の機能は、クラスタリングを使用する場合、サポートされません。クラスタリングでサポートされない機能(7ページ)を参照してください。

- Firepower 4100/9300 シャーシでのクラスタリングについて (1ページ)
- Firepower Threat Defense の機能とクラスタリング (6ページ)
- クラスタリングのライセンス (10ページ)
- ・クラスタリングの要件と前提条件(11ページ)
- ・クラスタリングガイドラインと制限事項(12ページ)
- クラスタリングの設定(16ページ)
- FXOS: クラスタメンバの削除 (28 ページ)
- •FMC: クラスタメンバーの管理 (30ページ)
- FMC: クラスタのモニタリング (35 ページ)
- •クラスタリングの参考資料 (36ページ)
- クラスタリングの履歴(42ページ)

## Firepower4100/9300シャーシでのクラスタリングについて

クラスタは、単一の論理ユニットとして機能する複数のデバイスから構成されます。Firepower 4100/9300 シャーシ にクラスタを展開すると、以下の処理が実行されます。

ユニット間通信用のクラスタ制御リンク(デフォルトのポートチャネル48)を作成します。シャーシ内クラスタリングでは(Firepower 9300のみ)、このリンクは、クラスタ通

信にFirepower9300バックプレーンを使用します。シャーシ間クラスタリングでは、シャーシ間通信のために、このEtherChannelに物理インターフェイスを手動で割り当てる必要があります。

アプリケーション内のクラスタブートストラップコンフィギュレーションを作成します。

クラスタを展開すると、クラスタ名、クラスタ制御リンクインターフェイス、およびその 他のクラスタ設定を含む各ユニットに対して、最小限のブートストラップ構成が Firepower 4100/9300 シャーシ スーパーバイザからプッシュされます。

スパンドインターフェイスとして、クラスタにデータインターフェイスを割り当てます。

シャーシ内クラスタリングでは、スパンドインターフェイスは、シャーシ間クラスタリン グのようにEtherChannelに制限されません。Firepower 9300 スーパーバイザは共有インター フェイスの複数のモジュールにトラフィックをロードバランシングするために内部で EtherChannelテクノロジーを使用するため、スパンドモードではあらゆるタイプのデータ インターフェイスが機能します。シャーシ間クラスタリングでは、すべてのデータイン ターフェイスでスパンド EtherChannel を使用します。

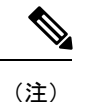

注) 管理インターフェイス以外の個々のインターフェイスはサポート されていません。

管理インターフェイスをクラスタ内のすべてのユニットに指定します。

ここでは、クラスタリングの概念と実装について詳しく説明します。クラスタリングの参考資料(36ページ)も参照してください。

### **Bootstrap Configuration**

クラスタを展開すると、クラスタ名、クラスタ制御リンクインターフェイス、およびその他の クラスタ設定を含む各ユニットに対して、最小限のブートストラップ構成が Firepower 4100/9300 シャーシ スーパーバイザからプッシュされます。

### クラスタ メンバー

クラスタメンバーは連携して動作し、セキュリティポリシーおよびトラフィックフローの共 有を達成します。

クラスタ内のメンバの1つがマスターユニットです。マスターユニットは自動的に決定され ます。他のすべてのメンバはスレーブユニットです。

すべてのコンフィギュレーション作業はマスターユニット上でのみ実行する必要があります。 コンフィギュレーションはその後、スレーブユニットに複製されます。

機能によっては、クラスタ内でスケーリングしないものがあり、そのような機能についてはマ スターユニットがすべてのトラフィックを処理します。。クラスタリングの中央集中型機能 (7ページ) を参照してください。

### クラスタ制御リンク

クラスタ制御リンクは、ポートチャネル 48 インターフェイスを使用して自動的に作成されま す。シャーシ間クラスタリングでは、このインターフェイスにメンバーインターフェイスはあ りません。このクラスタタイプの EtherChannel は、シャーシ内クラスタリング用のクラスタ通 信に Firepower 9300 バックプレーンを使用します。

クラスタ制御リンク トラフィックには、制御とデータの両方のトラフィックが含まれます。

#### シャーシ間クラスタリングのクラスタ制御リンクのサイズ

可能であれば、各シャーシの予想されるスループットに合わせてクラスタ制御リンクをサイジ ングする必要があります。そうすれば、クラスタ制御リンクが最悪のシナリオを処理できま す。

クラスタ制御リンクトラフィックの内容は主に、状態アップデートや転送されたパケットで す。クラスタ制御リンクでのトラフィックの量は常に変化します。転送されるトラフィックの 量は、ロードバランシングの有効性、または中央集中型機能のための十分なトラフィックがあ るかどうかによって決まります。次に例を示します。

- NAT では接続のロードバランシングが低下するので、すべてのリターントラフィックを 正しいユニットに再分散する必要があります。
- ・メンバーシップが変更されると、クラスタは大量の接続の再分散を必要とするため、一時 的にクラスタ制御リンクの帯域幅を大量に使用します。

クラスタ制御リンクの帯域幅を大きくすると、メンバーシップが変更されたときの収束が高速 になり、スループットのボトルネックを回避できます。

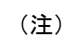

クラスタに大量の非対称(再分散された)トラフィックがある場合は、クラスタ制御リンクの サイズを大きくする必要があります。

#### シャーシ間クラスタリングのクラスタ制御リンク冗長性

次の図は、仮想スイッチングシステム(VSS)または仮想ポートチャネル(vPC)環境でクラ スタ制御リンクとして EtherChannel を使用する方法を示します。EtherChannel のすべてのリン クがアクティブです。スイッチが VSS または vPC の一部である場合は、同じ EtherChannel 内 の Firepower 9300 シャーシインターフェイスをそれぞれ、VSS または vPC 内の異なるスイッ チに接続できます。スイッチインターフェイスは同じ EtherChannel ポートチャネル インター フェイスのメンバです。複数の個別のスイッチが単一のスイッチのように動作するからです。 この EtherChannel は、スパンド EtherChannel ではなく、デバイスローカルであることに注意し てください。

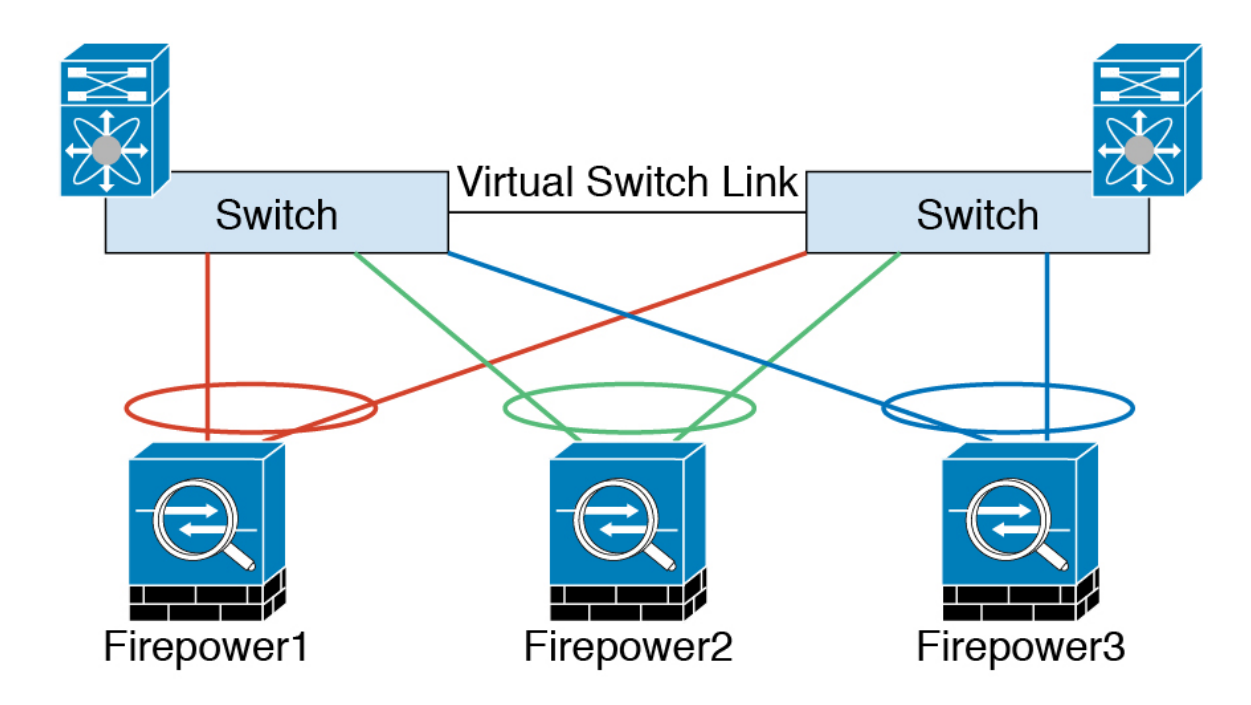

### シャーシ間クラスタリングのクラスタ制御リンクの信頼性

クラスタ制御リンクの機能を保証するには、ユニット間のラウンドトリップ時間(RTT)が20 ms 未満になるようにします。この最大遅延により、異なる地理的サイトにインストールされ たクラスタメンバとの互換性が向上します。遅延を調べるには、ユニット間のクラスタ制御リ ンクで ping を実行します。

クラスタ制御リンクは、順序の異常やパケットのドロップがない信頼性の高いものである必要 があります。たとえば、サイト間の導入の場合、専用リンクを使用する必要があります。

### クラスタ制御リンク ネットワーク

Firepower 4100/9300 シャーシは、シャーシ ID およびスロット ID (127.2.*chassis\_id.slot\_id*) に 基づいて、各ユニットのクラスタ制御リンクインターフェイス IP アドレスを自動生成します。 クラスタを展開する場合にこの IP アドレスをカスタマイズできます。クラスタ制御リンクネッ トワークには、ユニット間のルータを含めることはできません。レイヤ2 スイッチングのみが 許可されます。

### 管理ネットワーク

すべてのユニットを単一の管理ネットワークに接続することを推奨します。このネットワーク は、クラスタ制御リンクとは別のものです。

### 管理インターフェイス

管理タイプのインターフェイスをクラスタに割り当てる必要があります。このインターフェイ スはスパンドインターフェイスではなく、特別な個別インターフェイスです。管理インター フェイスによって各単位に直接接続できます。この管理論理インターフェイスはデバイスの他 のインターフェイスから切り離されています。これは、Firepower Management Center にデバイ スを設定し、登録するために使用されます。管理インターフェイスは、独自のローカル認証、 IP アドレス、およびスタティックルーティングを使用します。クラスタの各メンバーは、管 理ネットワーク上で、それぞれに異なる IP アドレスを使用します。これらの IP アドレスは、 ブートストラップ構成の一部としてユーザが設定します。

管理インターフェイスは、管理論理インターフェイスと診断論理インターフェイスの間で共有 されます。診断論理インターフェイスはオプションであり、ブートストラップ構成の一部とし ては設定されません。診断インターフェイスは、他のデータインターフェイスと併せて設定で きます。診断インターフェイスを設定する場合、メインクラスタ IP アドレスを、そのクラス タの固定アドレス(常に現在のマスターユニットに属するアドレス)として設定します。アド レス範囲も設定して、現在のマスターを含む各ユニットがその範囲内のローカルアドレスを使 用できるようにします。このメインクラスタ IP アドレスによって、診断アクセスのアドレス が一本化されます。マスターユニットが変更されると、メインクラスタ IP アドレスは新しい マスターユニットに移動するので、クラスタへのアクセスをシームレスに続行できます。TFTP や syslog などの発信管理トラフィックの場合、マスターユニットを含む各ユニットは、ロー カル IP アドレスを使用してサーバに接続します。

### クラスタ インターフェイス

シャーシ内クラスタリングでは、物理インターフェイス、EtherChannel (ポートチャネルとも 呼ばれる)の両方を割り当てることができます。クラスタに割り当てられたインターフェイス はクラスタ内のすべてのメンバーのトラフィックのロードバランシングを行うスパンドイン ターフェイスです。

シャーシ間クラスタリングでは、データ EtherChannel のみをクラスタに割り当てできます。こ れらのスパンド EtherChannel は、各シャーシの同じメンバー インターフェイスを含みます。 アップストリームスイッチでは、これらのインターフェイスはすべて単一の EtherChannel に含 まれ、スイッチは複数のデバイスに接続されていることを察知しません。

管理インターフェイス以外の個々のインターフェイスはサポートされていません。

### スパンド EtherChannel

シャーシあたり1つ以上のインターフェイスをグループ化して、クラスタのすべてのシャーシ に広がる EtherChannel とすることができます。EtherChannel によって、チャネル内の使用可能 なすべてのアクティブインターフェイスのトラフィックが集約されます。スパンドEtherChannel は、ルーテッドとトランスペアレントのどちらのファイアウォールモードでも設定できます。 ルーテッドモードでは、EtherChannel は単一の IP アドレスを持つルーテッドインターフェイ スとして設定されます。トランスペアレント モードでは、IP アドレスはブリッジグループメ ンバーではなく BVI に割り当てられます。EtherChannel は初めから、ロードバランシング機能 を基本的動作の一部として備えています。

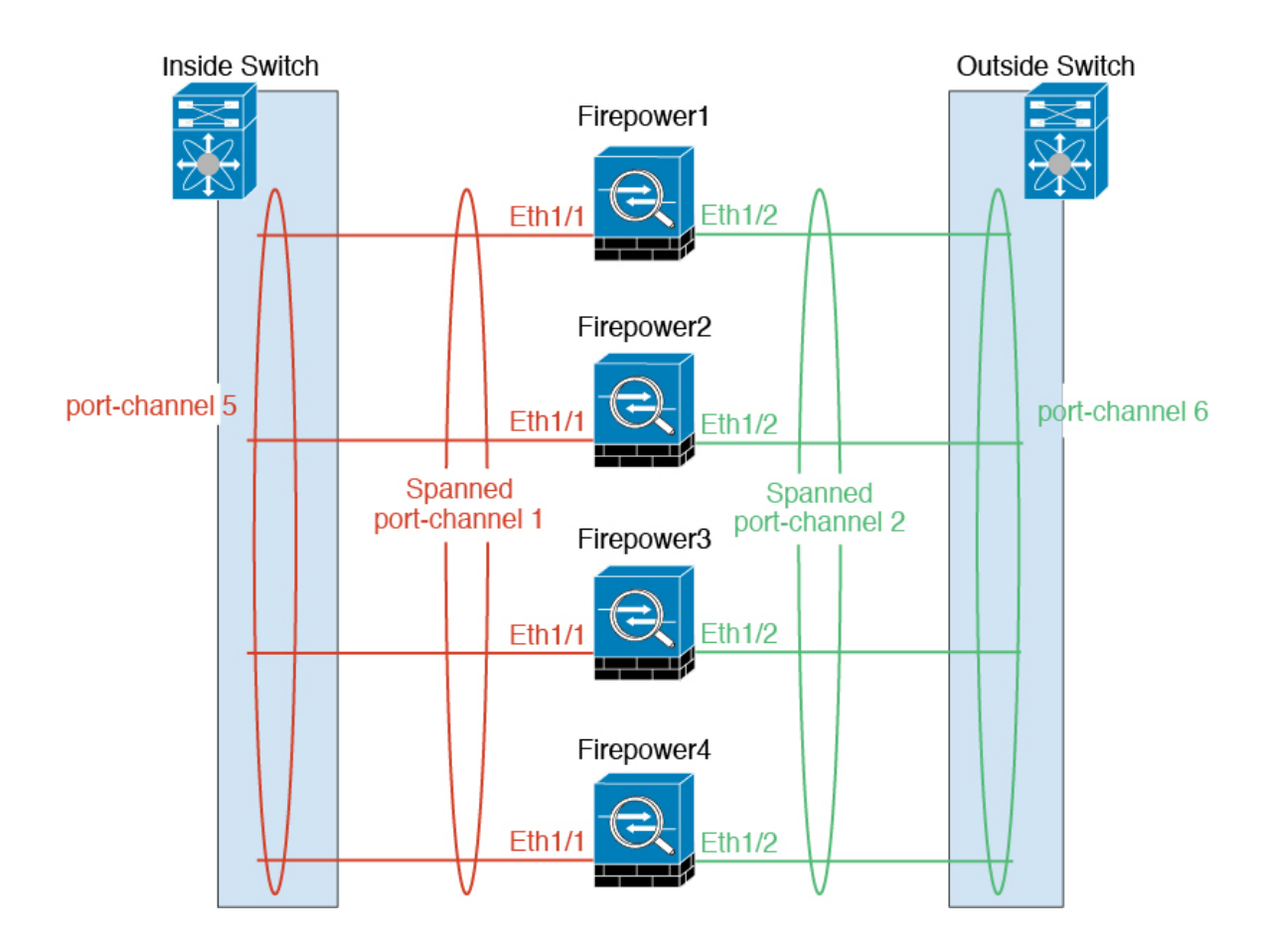

### VSS または vPC への接続

インターフェイスに冗長性を確保するため、EtherChannel を VSS または vPC に接続することを推奨します。

### 設定の複製

クラスタ内のすべてのユニットは、単一のコンフィギュレーションを共有します。コンフィ ギュレーション変更を加えることができるのはマスターユニット上だけであり、変更は自動的 にクラスタ内の他のすべてのユニットに同期されます。

# Firepower Threat Defense の機能とクラスタリング

FTD の一部の機能はクラスタリングではサポートされず、一部はマスターユニットのみでサポートされます。その他の機能については適切な使用に関する警告がある場合があります。

### クラスタリングでサポートされない機能

これらの機能は、クラスタリングがイネーブルのときは設定できず、コマンドは拒否されます。

- ・リモートアクセス VPN (SSL VPN および IPsec VPN)
- DHCP クライアント、サーバ、およびプロキシDHCP リレーがサポートされている。
- 高可用性
- Integrated Routing and Bridging (IRB)
- ・デッド接続検出 (DCD)

## クラスタリングの中央集中型機能

次の機能は、マスターユニット上だけでサポートされます。クラスタの場合もスケーリングさ れません。

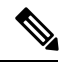

(注) 中央集中型機能のトラフィックは、クラスタ制御リンク経由でメンバユニットからマスター ユニットに転送されます。

再分散機能を使用する場合は、中央集中型機能のトラフィックが中央集中型機能として分類される前に再分散が行われて、マスター以外のユニットに転送されることがあります。この場合は、トラフィックがマスターユニットに送り返されます。

中央集中型機能については、マスターユニットで障害が発生するとすべての接続がドロップされるので、新しいマスターユニット上で接続を再確立する必要があります。

- 次のアプリケーションインスペクション:
  - DCERPC
  - NetBIOS
  - RSH
  - SUNRPC
  - TFTP
  - XDMCP
- ・ダイナミック ルーティング
- •スタティックルートモニタリング

### ダイナミック ルーティングおよびクラスタリング

ルーティング プロセスはマスター ユニット上だけで実行されます。ルートはマスター ユニットを介して学習され、セカンダリに複製されます。ルーティングパケットがスレーブに到着した場合は、マスター ユニットにリダイレクトされます。

図1:ダイナミック ルーティング

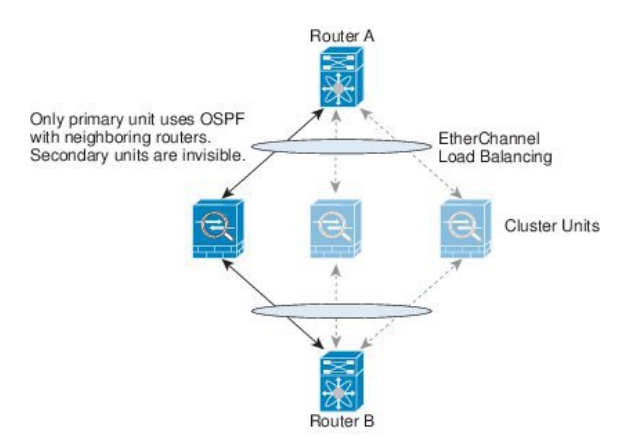

スレーブ メンバがマスター ユニットからルートを学習した後は、各ユニットが個別に転送に 関する判断を行います。

OSPF LSA データベースは、マスター ユニットからスレーブ ユニットに同期されません。マ スターユニットのスイッチオーバーが発生した場合は、隣接ルータが再起動を検出します。ス イッチオーバーは透過的ではありません。OSPF プロセスが IP アドレスの1つをルータ ID と して選択します必須ではありませんが、スタティック ルータ ID を割り当てることができま す。これで、同じルータ ID がクラスタ全体で使用されるようになります。割り込みを解決す るには、OSPF ノンストップ フォワーディング機能を参照してください。

### NAT とクラスタリング

NAT は、クラスタの全体的なスループットに影響を与えることがあります。着信および発信 のNAT パケットが、クラスタ内のそれぞれ別の Firepower Threat Defense デバイス に送信され ることがあります。これは、ロードバランシングアルゴリズムは IP アドレスとポートに依存 していますが、NAT が使用される場合、着信と発信でパケットの IP アドレスやポートが異な るためです。NAT オーナーではない Firepower Threat Defense デバイス に到着したパケットは、 クラスタ制御リンクを介してオーナーに転送されるので、大量のトラフィックがクラスタ制御 リンク上で発生します。NAT オーナーはセキュリティおよびポリシー チェックの結果に応じ てパケットの接続を作成するため、受信側ユニットは転送フローをオーナーに作成しません。

それでもクラスタリングで NAT を使用する場合は、次のガイドラインを考慮してください。

 ・ダイナミック PAT 用 NAT プール アドレス分散:マスター ユニットは、アドレスをクラ スタ全体に均等に分配します。メンバーが接続を受信したときに、そのメンバーのアドレ スが1つも残っていない場合は、接続はドロップされます(他のメンバーにはまだ使用可 能なアドレスがある場合でも)。最低でも、クラスタ内のユニットと同数の NAT アドレ スが含まれていることを確認してください。各ユニットが確実に1つのアドレスを受け取 るようにするためです。

- ラウンドロビンなし: PAT プールのラウンドロビンは、クラスタリングではサポートされ ません。
- マスターユニットによって管理されるダイナミックNAT xlate:マスターユニットが xlate テーブルを維持し、スレーブユニットに複製します。ダイナミックNAT を必要とする接 続をスレーブユニットが受信したときに、その xlate がテーブル内にない場合は、スレー ブはマスターユニットに xlate を要求します。スレーブユニットが接続を所有します。
- 次のインスペクション用のスタティック PAT はありません。
  - FTP
  - RSH
  - SQLNET
  - TFTP
  - XDMCP
  - SIP

### SIP インスペクションとクラスタリング

制御フローは、任意のユニットで作成できます(ロードバランシングのため)。その子データ フローは同じユニットに存在する必要があります。

### syslog とクラスタリング

 クラスタの各ユニットは自身の syslog メッセージを生成します。各ユニットの syslog メッ セージへッダーフィールドで使用されるデバイス ID を同一にするか、別にするかを設定 できます。たとえば、ホスト名コンフィギュレーションはクラスタ内のすべてのユニット に複製されて共有されます。ホスト名をデバイス ID として使用するようにロギングを設 定した場合は、どのユニットで生成された syslog メッセージも1つのユニットからのよう に見えます。クラスタブートストラップ コンフィギュレーションで割り当てられたロー カルユニット名をデバイス ID として使用するようにロギングを設定した場合は、syslog メッセージはそれぞれ別のユニットからのように見えます。

### SNMP とクラスタリング

SNMP エージェントは、個々の Firepower Threat Defense デバイスを、その診断インターフェイス ローカル IP アドレスによってポーリングします。クラスタの統合データをポーリングする ことはできません。

SNMP ポーリングには、メイン クラスタ IP アドレスではなく、常にローカル アドレスを使用 してください。SNMP エージェントがメイン クラスタ IP アドレスをポーリングする場合は、 新しいマスターが選定されたときに、新しいマスター ユニットのポーリングに失敗します。

### FTP とクラスタリング

 FTPデータチャネルとコントロールチャネルのフローがそれぞれ別のクラスタメンバよっ て所有されている場合は、データチャネルのオーナーは定期的にアイドルタイムアウト アップデートをコントロールチャネルのオーナーに送信し、アイドルタイムアウト値を 更新します。ただし、コントロールフローのオーナーがリロードされて、コントロール フローが再ホスティングされた場合は、親子フロー関係は維持されなくなります。した がって、コントロールフローのアイドルタイムアウトは更新されません。

### Cisco TrustSec とクラスタリング

マスター ユニットだけがセキュリティ グループ タグ(SGT)情報を学習します。マスター ユ ニットからこの SGT がスレーブに渡されるので、スレーブは、セキュリティ ポリシーに基づ いて SGT の一致決定を下せます。

### VPN とクラスタリング

サイトツーサイト VPN は、中央集中型機能です。マスターユニットだけが VPN 接続をサポートします。

(注)

リモート アクセス VPN は、クラスタリングではサポートされません。

VPN 機能を使用できるのはマスター ユニットだけであり、クラスタのハイ アベイラビリティ 能力は活用されません。マスター ユニットで障害が発生した場合は、すべての既存の VPN 接 続が失われ、VPN ユーザにとってはサービスの中断となります。新しいマスターが選定された ときに、VPN 接続を再確立する必要があります。

VPNトンネルをスパンドインターフェイスのアドレスに接続すると、接続が自動的にマスター ユニットに転送されます。

VPN 関連のキーと証明書は、すべてのユニットに複製されます。

## クラスタリングのライセンス

FTD はスマート ライセンスを使用します。個別のユニットではなく、クラスタ全体にライセンスを割り当てます。ただし、クラスタの各ユニットは機能ごとに個別のライセンスを使用します。

クラスタメンバーを FMC に追加する際に、そのクラスタに使用する機能ライセンスを指定で きます。クラスタのライセンスは、[デバイス (Devices)]>[デバイス管理 (Device Management)]>[クラスタ (Cluster)]>[ライセンス (License)]領域で変更できます。

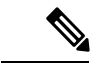

(注) FMCにライセンスを取得する(および評価モードで実行する)前にクラスタを追加した場合、 FMC にライセンスを取得する際にポリシーの変更をクラスタに展開するとトラフィックの中 断が発生することがあります。ライセンスモードを変更したことによって、すべてのスレーブ ユニットがクラスタをいったん離れてから再参加することになります。

## クラスタリングの要件と前提条件

#### クラスタ モデルのサポート

- Firepower 9300: クラスタには最大6ユニットを含めることができます。たとえば、6つの シャーシで1つのモジュールを使用したり、3つのシャーシで2つのモジュールを使用し たり、最大6つのモジュールを組み合わせたりできます。シャーシ内クラスタリングと シャーシ間クラスタリングをサポートします。
- Firepower 4100 シリーズ:シャーシ間クラスタリングを使用して最大 6 ユニットをサポートします。

#### シャーシ間のクラスタリング ハードウェアおよびソフトウェアの要件

クラスタ内のすべてのシャーシ:

- Firepower4100シリーズ: すべてのシャーシが同一モデルである必要があります。Firepower 9300: すべてのセキュリティモジュールは同じタイプである必要があります。たとえば、 クラスタリングを使用する場合は、Firepower 9300 のすべてのモジュールは SM-40 である 必要があります。各シャーシに異なる数のセキュリティモジュールをインストールできま すが、すべての空のスロットを含め、シャーシのすべてのモジュールをクラスタに含める 必要があります。
- イメージアップグレード時を除き、同じFXOSソフトウェアを実行する必要があります。
- クラスタに割り当てるインターフェイスは、管理インターフェイス、EtherChannel、アクティブインターフェイス、スピード、デュプレックスなど、同じインターフェイス構成を含める必要があります。同じインターフェイス ID の容量が一致し、インターフェイスが同じスパンド EtherChannel に内に問題なくバンドルできる限り、シャーシに異なるタイプのネットワークモジュールを使用できます。シャーシ間クラスタリングでは、すべてのデータインターフェイスを EtherChannel とする必要があります。(インターフェイス モジュールの追加または削除、あるいは EtherChannel の設定などにより)クラスタリングを有効にした後にFXOSでインターフェイスを変更した場合は、各シャーシで同じ変更を行います(スレーブユニットから始めて、マスターで終わります)。

 同じNTPサーバを使用する必要があります。Firepower Threat Defense のため、Firepower Management Center は同じNTPサーバを使用する必要があります。手動で時間を設定しないでください。

#### シャーシ間クラスタリングのスイッチ要件

- Firepower 4100/9300 シャーシのクラスタリングを設定する前に、スイッチの設定を完了 し、シャーシからスイッチまですべての EtherChannel を良好に接続してください。
- ・サポートされているスイッチのリストについては、「Cisco FXOS Compatibility」を参照してください。

## クラスタリング ガイドラインと制限事項

#### シャーシ間クラスタリングのスイッチ

- ASR 9006 では、非デフォルト MTU を設定する場合は、ASR インターフェイス MTU をクラスタ デバイス MTU より 14 バイト大きく設定します。そうしないと、mtu-ignore オプションを使用しない限り、OSPF 隣接関係(アジャセンシー)ピアリングの試行が失敗する可能性があります。クラスタ デバイス MTU は、ASR *IPv4* MTU と一致する必要があります。
- クラスタ制御リンクインターフェイスのスイッチでは、クラスタユニットに接続される スイッチポートに対してスパニングツリーPortFastをイネーブルにすることもできます。
   このようにすると、新規ユニットの参加プロセスを高速化できます。
- スイッチ上のスパンド EtherChannel のバンドリングが遅いときは、スイッチの個別イン ターフェイスに対して LACP 高速レートをイネーブルにできます。Nexus シリーズなど一 部のスイッチでは、インサービス ソフトウェア アップグレード(ISSU)を実行する際に LACP 高速レートがサポートされないことに注意してください。そのため、クラスタリン グで ISSU を使用することは推奨されません。
- スイッチでは、EtherChannel ロードバランシングアルゴリズム source-dest-ip または source-dest-ip-port (Cisco Nexus OS および Cisco IOS の port-channel load-balance コマン ドを参照)を使用することをお勧めします。クラスタのデバイスにトラフィックを不均一 に配分する場合があるので、ロードバランスアルゴリズムでは vlan キーワードを使用し ないでください。
- スイッチの EtherChannel ロードバランシング アルゴリズムを変更すると、スイッチの EtherChannel インターフェイスは一時的にトラフィックの転送を停止し、スパニングツリー プロトコルが再始動します。トラフィックが再び流れ出すまでに、少し時間がかかりま す。
- 一部のスイッチは、LACPでのダイナミックポートプライオリティをサポートしていません(アクティブおよびスタンバイリンク)。ダイナミックポートプライオリティを無効化することで、スパンド EtherChannel との互換性を高めることができます。

- クラスタ制御リンクパスのスイッチでは、L4 チェックサムを検証しないようにする必要があります。クラスタ制御リンク経由でリダイレクトされたトラフィックには、正しい L4 チェックサムが設定されていません。L4 チェックサムを検証するスイッチにより、ト ラフィックがドロップされる可能性があります。
- ポートチャネルバンドルのダウンタイムは、設定されているキープアライブインターバルを超えてはなりません。
- Supervisor 2T EtherChannel では、デフォルトのハッシュ配信アルゴリズムは適応型です。
   VSS 設計での非対称トラフィックを避けるには、クラスタデバイスに接続されているポートチャネルでのハッシュアルゴリズムを固定に変更します。

router(config)# port-channel id hash-distribution fixed

アルゴリズムをグローバルに変更しないでください。VSS ピア リンクに対しては適応型 アルゴリズムを使用できます。

#### シャーシ間クラスタリングの EtherChannel

- スイッチ接続用に、EtherChannel モードをアクティブに設定します。クラスタ制御リンク であっても、Firepower 4100/9300 シャーシではオン モードはサポートされません。
- FXOS EtherChannel にはデフォルトで [fast] に設定されている LACP レートがあります。 Nexus シリーズなど一部のスイッチでは、インサービス ソフトウェア アップグレード (ISSU) を実行する際に LACP 高速レートがサポートされないため、クラスタリングで ISSU を使用することは推奨されません。
- 15.1(1)S2 より前の Catalyst 3750-X Cisco IOS ソフトウェア バージョンでは、クラスタユニットはスイッチ スタックに EtherChannel を接続することをサポートしていませんでした。デフォルトのスイッチ設定では、クラスタユニット EtherChannel がクロス スタック に接続されている場合、マスタースイッチの電源がオフになると、残りのスイッチに接続 されている EtherChannel は起動しません。互換性を高めるため、stack-mac persistent timer コマンドを設定して、十分なリロード時間を確保できる大きな値、たとえば 8 分、0 (無制限) などを設定します。または、15.1(1)S2 など、より安定したスイッチ ソフトウェア バージョンにアップグレードできます。
- スパンドEtherChannelとデバイスローカルEtherChannelのコンフィギュレーション:スパンドEtherChannelとデバイスローカルEtherChannelに対してスイッチを適切に設定します。
  - スパンド EtherChannel: クラスタユニットスパンド EtherChannel (クラスタのすべてのメンバに広がる)の場合は、複数のインターフェイスが結合されてスイッチ上の単一の EtherChannel となります。各インターフェイスがスイッチ上の同じチャネルグループ内にあることを確認してください。

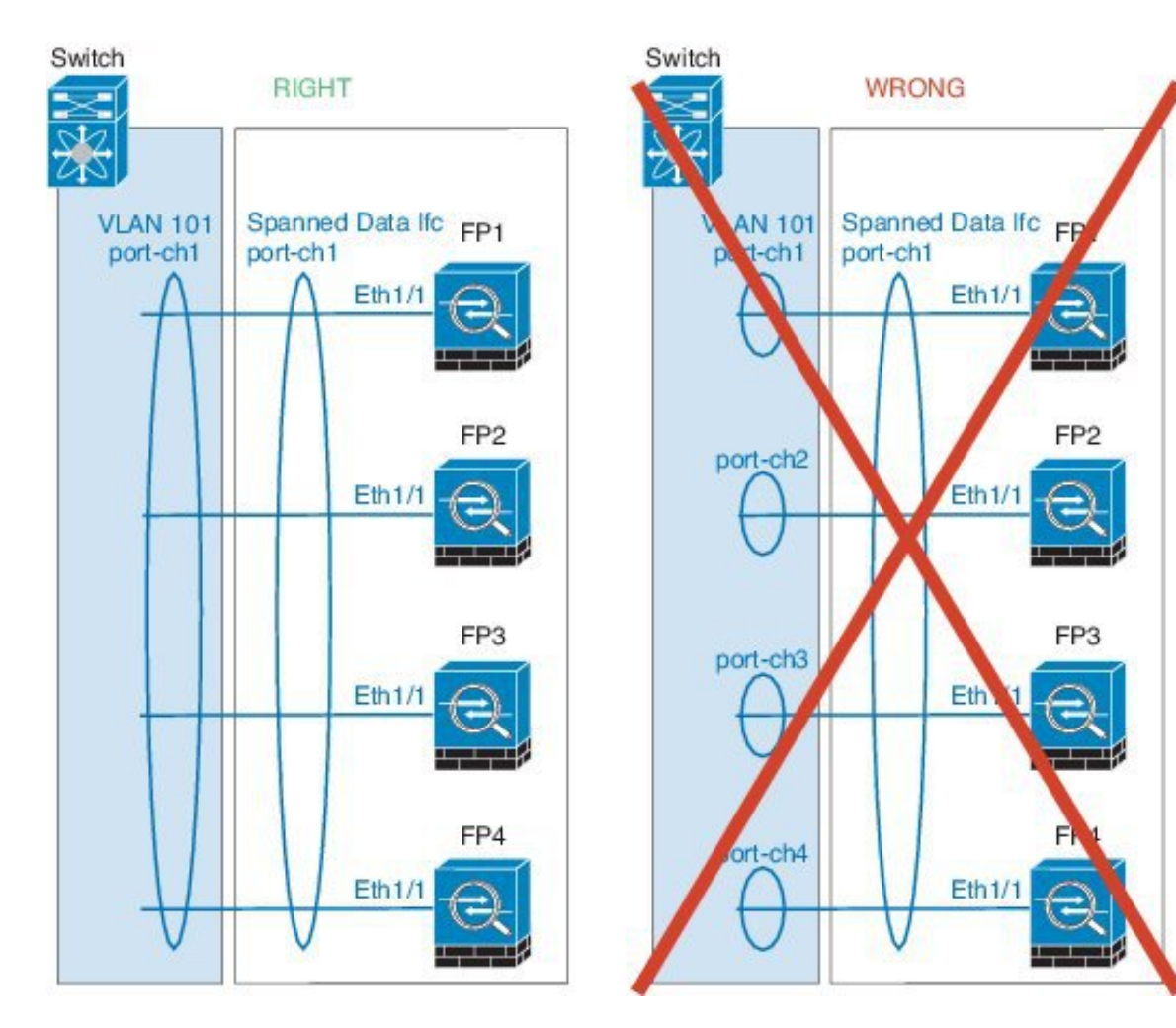

 デバイス ローカル EtherChannel: クラスタ ユニット デバイス ローカル EtherChannel (クラスタ制御リンク用に設定された EtherChannel もこれに含まれます)は、それぞれ独立した EtherChannel としてスイッチ上で設定してください。スイッチ上で複数の クラスタ ユニット EtherChannel を結合して1つの EtherChannel としないでください。

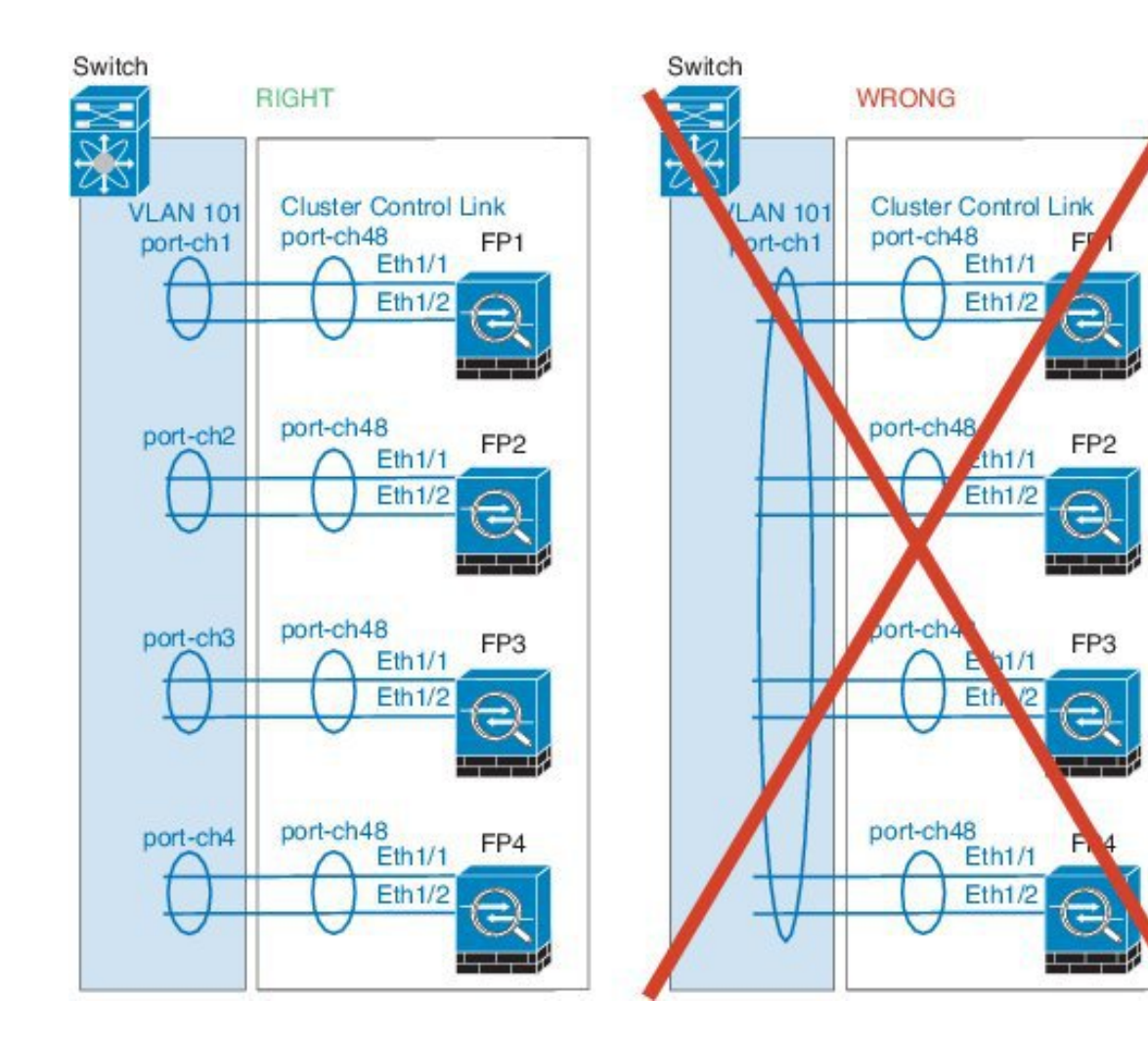

#### その他のガイドライン

- ユニットを既存のクラスタに追加したときや、ユニットをリロードしたときは、一時的に、限定的なパケット/接続ドロップが発生します。これは予定どおりの動作です。場合によっては、ドロップされたパケットが原因で接続がハングすることがあります。たとえば、FTP 接続の FIN/ACK パケットがドロップされると、FTP クライアントがハングします。この場合は、FTP 接続を再確立する必要があります。
- スパンド EtherChannel インターフェイスに接続された Windows 2003 Server を使用してい る場合、syslogサーバポートがダウンしたときにサーバが ICMP エラーメッセージをスロッ トリングしないと、多数の ICMP メッセージがクラスタに送信されることになります。こ のようなメッセージにより、クラスタの一部のユニットで CPU 使用率が高くなり、パ フォーマンスに影響する可能性があります。ICMP エラーメッセージを調節することを推 奨します。
- ・冗長性を持たせるため、VSS または vPC に EtherChannel を接続することを推奨します。

シャーシ内では、スタンドアロンモードで一部のシャーシセキュリティモジュールをクラスタ化し、他のセキュリティモジュールを実行することはできません。クラスタ内にすべてのセキュリティモジュールを含める必要があります。

#### デフォルト

- クラスタのヘルスチェック機能は、デフォルトでイネーブルになり、ホールド時間は3秒です。デフォルトでは、すべてのインターフェイスでインターネットヘルスモニタリングがイネーブルになっています。
- ・失敗したクラスタ制御リンクのクラスタ自動再結合機能は、5分おきに無制限に試行されるように設定されています。
- ・失敗したデータインターフェイスのクラスタ自動再結合機能は、5分後と、2に設定され た増加間隔で合計で3回試行されるように設定されています。
- HTTPトラフィックは、5秒間の接続レプリケーション遅延がデフォルトで有効になっています。

## クラスタリングの設定

クラスタは、Firepower 4100/9300 シャーシスーパバイザから簡単に展開できます。すべての初 期設定が各ユニットに自動的に生成されます。その後、ユニットを FMC に追加し、1 つのク ラスタにグループ化できます。

### FXOS: Firepower Threat Defense クラスタの追加

単独の Firepower 9300 シャーシをシャーシ内クラスタとして追加することも、複数のシャーシ をシャーシ間クラスタリングに追加することもできます。シャーシ間クラスタリングでは、各 シャーシを別々に設定します。1 つのシャーシにクラスタを追加したら、導入を簡単にするた め、ブートストラップ設定を最初のシャーシから次のシャーシにコピーし、

#### Firepower Threat Defense クラスタの作成

クラスタは、Firepower 4100/9300 シャーシスーパバイザから簡単に展開できます。すべての初期設定が各ユニットに自動的に生成されます。

シャーシ間クラスタリングでは、各シャーシを別々に設定します。導入を容易にするために、 1つのシャーシにクラスタを導入し、その後、最初のシャーシから次のシャーシにブートスト ラップ コンフィギュレーションをコピーできます。

モジュールがインストールされていない場合でも、Firepower 9300 シャーシの3 つすべてのモジュールスロットでクラスタリングを有効にする必要があります。3 つすべてのモジュールを 設定していないと、クラスタは機能しません。

#### 始める前に

- ・論理デバイスに使用するアプリケーションイメージを Cisco.com からダウンロードして、 そのイメージを Firepower 4100/9300 シャーシ にアップロードします。
- •次の情報を用意します。
  - ・管理インターフェイス ID、IP アドレス、およびネットワークマスク
  - ・ゲートウェイ IP アドレス
  - ・FMC 選択した IP アドレスや NAT ID
  - DNS サーバの IP アドレス。
  - •FTD ホスト名とドメイン名
- **ステップ1** インターフェイスを設定します。
  - a) クラスタを展開する前に、1つ以上のデータタイプのインターフェイスまたはEtherChannel(ポート チャネルとも呼ばれる)を追加します。EtherChannel(ポートチャネル)の追加または物理インター フェイスの設定を参照してください。

シャーシ間クラスタリングでは、すべてのデータインターフェイスが1つ以上のメンバーインター フェイスを持つスパンド EtherChannel である必要があります。各シャーシに同じ EtherChannel を追 加します。スイッチ上で、すべてのクラスタユニットからメンバーインターフェイスを1つの EtherChannel へと結合します。シャーシ間クラスタリングの EtherChannel についての詳細は、クラス タリング ガイドラインと制限事項(12ページ)を参照してください。

デフォルトでは、すべてのインターフェイスがクラスタに割り当てられます。 シャーシ間クラスタ リングでは、EtherChannelのみが割り当てられます。他のインターフェイスタイプを割り当てること はできません。導入後にもクラスタにデータ インターフェイスを追加できます。

b) 管理タイプのインターフェイスまたはEtherChannelを追加します。EtherChannel (ポートチャネル) の追加 または 物理インターフェイスの設定 を参照してください。

管理インターフェイスが必要です。この管理インターフェイスは、シャーシの管理のみに使用され るシャーシ管理インターフェイスと同じではありません(FXOSでは、シャーシ管理インターフェイ スは MGMT、management0 のような名前で表示されます)。

シャーシ間クラスタリングの場合、各シャーシに同じ管理インターフェイスを追加します。

c) シャーシ間クラスタリングでは、ポート チャネル 48 にメンバー インターフェイスを追加し、クラ スタ制御リンクとして使用します。

シャーシ内クラスタリングのメンバーインターフェイスを追加しないでください。メンバーを追加 すると、シャーシはこのクラスタがシャーシ間であると見なし、例えばスパンドEtherchannelのみを 使用できるようになります。

[Interfaces] タブで、ポートチャネル48クラスタタイプのインターフェイスは、メンバインターフェ イスが含まれていない場合は、[Operation State] を [failed] と表示します。シャーシ内クラスタリング の場合、この EtherChannel はメンバインターフェイスを必要としないため、この動作状態は無視して構いません。

各シャーシに同じメンバインターフェイスを追加します。クラスタ制御リンクは、各シャーシのデ バイスローカル EtherChannel です。デバイスごとにスイッチで個別の EtherChannel を使用します。 シャーシ間クラスタリングの EtherChannel についての詳細は、クラスタリング ガイドラインと制限 事項 (12 ページ) を参照してください。

d) (任意) Firepower-eventing インターフェイスを追加します。

このインターフェイスは、FTDデバイスのセカンダリ管理インターフェイスです。このインターフェ イスを使用するには、FTD CLI で IP アドレスなどのパラメータを設定する必要があります。たとえ ば、イベント(Web イベントなど)から管理トラフィックを分類できます。Firepower Threat Defense コマンドリファレンスの configure network コマンドを参照してください。

シャーシ間クラスタリングの場合、各シャーシに同じイベンティングインターフェイスを追加しま す。

- **ステップ2** [論理デバイス(Logical Devices)] を選択します。
- ステップ3 [追加(Add)]>[クラスタ(Cluster)][デバイスの追加(Add Device)]をクリックし、次のパラメータを設定します。

| Add Device      |                                                                | ?    |
|-----------------|----------------------------------------------------------------|------|
| Device Name:    | cluster1                                                       | ]    |
| Template:       | Cisco Firepower Threat Defense                                 |      |
| Image Version:  | 6.4.0.49                                                       |      |
| Instance Type:  | Native                                                         |      |
| Usage:          | 🔵 Standalone 💿 Cluster                                         |      |
| Do you want to: | <ul> <li>Create New Cluster O Join Existing Cluster</li> </ul> |      |
|                 |                                                                |      |
|                 | OK Car                                                         | ncel |

a) デバイス名を入力します。

この名前は、シャーシスーパバイザが管理設定を行ってインターフェイスを割り当てるために使用 します。これはアプリケーション設定で使用されるデバイス名ではありません。

- b) [Template] では、[Cisco Firepower Threat Defense] を選択します。
- c) [Image Version] を選択します。
- d) [Instance Type]  $\overline{}$   $\overline{}$  \overline{}  $\overline{}$  \overline{}  $\overline{}$  \overline{} \overline{}  $\overline{}$   $\overline{}$   $\overline{$
- e) [Usage] では、[Cluster] オプションボタンをクリックします。
- f) [OK]をクリックします。

[Provisioning-*device name*] ウィンドウが表示されます。デフォルトでは、すべてのインターフェイス がクラスタに割り当てられます。

**ステップ4** 画面中央のデバイス アイコンをクリックします。

初期ブートストラップ設定を設定できるダイアログボックスが表示されます。これらの設定は、初期導入専用、またはディザスタリカバリ用です。通常の運用では、後でアプリケーション CCLI 設定のほとんどの値を変更できます。

**ステップ5** [Cluster Information] ページで、次の手順を実行します。

| Cisco Firepower Thre<br>Configuration | eat Defense - Boot        | strap 🔹 🔊   |
|---------------------------------------|---------------------------|-------------|
| Cluster Information Setti             | ngs Interface Informatio  | n Agreement |
| Security Module                       |                           |             |
| Security Module-1, Security N         | odule-2,Security Module-3 | 3           |
| Interface Information                 |                           |             |
| Chassis ID:                           | 1                         |             |
| Site ID:                              | 1                         |             |
| Cluster Key:                          | ••••                      |             |
| Confirm Cluster Key:                  | ••••                      |             |
| Cluster Group Name:                   | cluster1                  |             |
| Management Interface:                 | Ethernet1/4               | •           |
| CCL Subnet IP:                        | Eg:x.x.0.0                |             |
|                                       |                           |             |
|                                       |                           |             |
|                                       |                           |             |
|                                       |                           |             |
|                                       | ОК                        | Cancel      |

a) シャーシ間クラスタリングでは、シャーシ ID フィールドに、シャーシ ID を入力します。クラスタ の各シャーシに固有の ID を使用する必要があります。

このフィールドは、クラスタ制御リンク Port-Channel 48 にメンバー インターフェイスを追加した場合にのみ表示されます。

- b) サイト間クラスタリングの場合、[Site ID] フィールドに、このシャーシのサイト ID を1~8の範囲 で入力します。この機能は、Firepower Management Center FlexConfig 機能を使用した場合にのみ構成 可能です。
- c) [Cluster Key] フィールドで、クラスタ制御リンクの制御トラフィックの認証キーを設定します。

共有秘密は、1~63 文字の ASCII 文字列です。共有秘密は、キーを生成するために使用されます。 このオプションは、データパス トラフィック (接続状態アップデートや転送されるパケットなど) には影響しません。データパス トラフィックは、常にクリア テキストとして送信されます。

d) [Cluster Group Name] を設定します。これは、論理デバイス設定のクラスタグループ名です。

名前は1~38文字のASCII文字列であることが必要です。

e) [Management Interface] を選択します。

このインターフェイスは、論理デバイスを管理するために使用されます。このインターフェイスは、シャーシ管理ポートとは別のものです。

ハードウェアバイパス対応のインターフェイスをマネジメントインターフェイスとして割り当てる と、割り当てが意図的であることを確認する警告メッセージが表示されます。

f) CCL サブネット IP を a.b.0.0 に設定します。

クラスタ制御リンクのデフォルトでは127.2.0.0/16 ネットワークが使用されます。ただし、一部の ネットワーク展開では、127.2.0.0/16 トラフィックはパスできません。この場合、クラスタの固有ネッ トワークに任意の/16 ネットワーク アドレスを指定します (ループバック (127.0.0.0/8) およびマル チキャスト (224.0.0.0/4) のアドレスを除く)。値を0.0.0.0に設定すると、デフォルトのネットワー クが使用されます。

シャーシは、シャーシ ID とスロット ID (*a.b.chassis\_id.slot\_id*) に基づいて、各ユニットのクラスタ 制御リンク インターフェイスの IP アドレスを自動生成します。

? X

ステップ6 [設定 (Settings)] ページで、以下を実行します。

Cisco Firepower Threat Defense - Bootstrap

| Configuration                          | •                               |
|----------------------------------------|---------------------------------|
| uster Information Settings             | Interface Information Agreement |
| Registration Key:                      | ••••                            |
| Confirm Registration Key:              | ••••                            |
| Password:                              | •••••                           |
| Confirm Password:                      | •••••                           |
| Firepower Management<br>Center IP:     | 10.89.5.35                      |
| Search domains:                        | cisco.com                       |
| Firewall Mode:                         | Routed 👻                        |
| DNS Servers:                           | 72.163.47.11,173.37.137.8       |
| Firepower Management<br>Center NAT ID: |                                 |
| Fully Qualified Hostname:              | cluster1.cisco.com              |
| Eventing Interface:                    | ~                               |
|                                        |                                 |
|                                        |                                 |
|                                        |                                 |
|                                        |                                 |
|                                        | OK Cance                        |

a) [Registration Key] フィールドに、登録時に Firepower Management Center とクラスタメンバー間で共有 するキーを入力します。

このキーには、1~37文字の任意のテキスト文字列を選択できます。FTDを追加するときに、FMC に同じキーを入力します。

- b) CLI アクセス用の FTD 管理ユーザの [Password] を入力します。
- c) [Firepower Management Center IP] フィールドに、管理 Firepower Management Center の IP アドレスを入 力します。FMC の IP アドレスがわからない場合は、このフィールドを空白のままにして、[Firepower Management Center NAT ID] フィールドにパスフレーズを入力します。
- d) [Search Domains] フィールドに、管理ネットワークの検索ドメインのカンマ区切りのリストを入力します。
- e) [Firewall Mode] ドロップダウン リストから、[Transparent] または [Routed] を選択します。

ルーテッドモードでは、FTDはネットワーク内のルータホップと見なされます。ルーティングを行 う各インターフェイスは異なるサブネット上にあります。これに対し、トランスペアレントファイ アウォールは、「Bump In The Wire」または「ステルスファイアウォール」のように動作するレイヤ 2ファイアウォールであり、接続されたデバイスへのルータホップとしては認識されません。

ファイアウォールモードは初期展開時にのみ設定します。ブートストラップの設定を再適用する場合、この設定は使用されません。

- f) [DNSサーバ (DNS Servers)]フィールドに、DNS サーバのカンマ区切りのリストを入力します。 たとえば、FMCのホスト名を指定する場合、FTDは DNS を使用します。
- g) (任意) [Firepower Management Center NAT ID] フィールドにパスフレーズを入力します。このパス フレーズは、新しいデバイスとしてクラスタを追加するときに FMC でも入力します。

通常は、ルーティングと認証の両方の目的で両方のIPアドレス(登録キー付き)が必要です。FMC がデバイスのIPアドレスを指定し、デバイスがFMCのIPアドレスを指定します。ただし、IPアド レスの1つのみがわかっている場合(ルーティング目的の最小要件)は、最初の通信用に信頼を確 立して正しい登録キーを検索するために、接続の両側に一意のNATIDを指定する必要もあります。 NAT IDとして、1~37文字の任意のテキスト文字列を指定できます。FMC およびデバイスでは、 初期登録の認証と承認を行うために、登録キーおよび NAT ID(IPアドレスではなく)を使用しま す。

h) [Fully Qualified Hostname] フィールドに、FTD デバイスの完全修飾名を入力します。

有効な文字は、a~zの文字、0~9の数字、ドット(.)、およびハイフン(-)です。最大文字数は 253 です。

i) [Eventing Interface] ドロップダウンリストから、Firepower イベントを送信するインターフェイスを選択します。指定しない場合は、管理インターフェイスが使用されます。

Firepower イベントに使用する別のインターフェイスを指定するには、*firepower-eventing* インターフェ イスとしてインターフェイスを設定する必要があります。ハードウェア バイパス 対応のインター フェイスを Eventing インターフェイスとして割り当てると、割り当てが意図的であることを確認す る警告メッセージが表示されます。

- ステップ7 [Interface Information] ページで、クラスタ内の各セキュリティモジュールの管理 IP アドレスを設定しま す。[Address Type] ドロップダウン リストからアドレスのタイプを選択し、セキュリティ モジュールご とに次の手順を実行します。
  - (注) モジュールがインストールされていない場合でも、シャーシの3つすべてのモジュールスロットでIPアドレスを設定する必要があります。3つすべてのモジュールを設定していないと、クラスタは機能しません。

| C | iso | co Fir | ерои  | ver 1 | Thre | at D | )efe | nse - | Boots | trap | ?× |  |
|---|-----|--------|-------|-------|------|------|------|-------|-------|------|----|--|
| C | on  | figur  | atior | 1     |      |      |      |       |       |      |    |  |
|   |     |        |       |       |      |      |      |       |       |      |    |  |

| ister miornation settings | Interface Information Agreement |
|---------------------------|---------------------------------|
| Address Type:             | IPv4 only                       |
| Security Module 1<br>IPv4 |                                 |
| Management IP:            | 10.89.5.20                      |
| Network Mask:             | 255.255.255.192                 |
| Gateway:                  | 10.89.5.1                       |
| Security Module 2<br>IPv4 |                                 |
| Management IP:            | 10.89.5.21                      |
| Network Mask:             | 255.255.255.192                 |
| Gateway:                  | 10.89.5.1                       |
| Security Module 3<br>IPv4 |                                 |
| Management IP:            | 10.89.5.22                      |
| Network Mask:             | 255.255.255.192                 |
| Gateway:                  | 10.89.5.1                       |
|                           |                                 |
|                           |                                 |
|                           | OK Cancel                       |

- a) [Management IP] フィールドで、IP アドレスを設定します。 モジュールごとに同じネットワークの一意の IP アドレスを指定します。
- b) ネットワークマスクまたはプレフィックス長を入力します。
- c) ネットワークゲートウェイアドレスを入力します。
- ステップ8 [Agreement] タブで、エンドユーザライセンス契約(EULA)を読み、これに同意します。
- **ステップ9** [OK] をクリックして、設定ダイアログボックスを閉じます。
- ステップ10 [Save] をクリックします。

シャーシは、指定したソフトウェアバージョンをダウンロードし、アプリケーションインスタンスにブートストラップ設定と管理インターフェイス設定をプッシュすることで、論理デバイスを導入します。[論

**理デバイス(Logical Devices)**]ページで、新しい論理デバイスのステータスを確認します。論理デバイスの[Status]が[online]と表示されたら、アプリケーションでセキュリティポリシーの設定を開始できます。

|                  | System Tools Help              |
|------------------|--------------------------------|
|                  | C Refresh O Add Device         |
|                  |                                |
|                  | 87% (40 of 46) Cores Available |
|                  |                                |
| Status<br>online | 💌 🏹 c 🚈 🖈                      |

- ステップ11 シャーシ間クラスタリングでは、クラスタに次のシャーシを追加します。
  - a) 最初のシャーシの Firepower Chassis Manager で、右上にある [Show Configuration] アイコン (<sup>11</sup>) を クリックして、表示されるクラスタの設定をコピーします。
  - b) 次のシャーシの Firepower Chassis Manager に接続し、この手順に従って論理デバイスを追加します。
  - c) [必要な操作(I want to:) > [既存のクラスタへの参加(Join an Existing Cluster)]を選択します。
  - d) [構成のコピー(Copy config)] チェックボックスをオンにし、[OK] をクリックします。このチェックボックスをオフにする場合は、手動で最初のシャーシの設定に一致するように設定を入力する必要があります。
  - e) [Copy Cluster Details] ボックスに、最初のシャーシのクラスタ設定を貼り付け、[OK] をクリックしま す。
  - f) 画面中央のデバイス アイコンをクリックします。クラスタ情報は大半は事前に入力済みですが、次 の設定は変更する必要があります。
    - Chassis ID: 一意のシャーシ ID を入力します。
    - Site ID: サイト間クラスタリングの場合、このシャーシのサイトID(1~8)を入力します。この機能は、Firepower Management Center FlexConfig 機能を使用した場合にのみ構成可能です。
    - Cluster Key: (事前に入力されていない)同じクラスタキーを入力します。
    - Management IP: 各モジュールの管理アドレスを、他のクラスタメンバーと同じネットワーク 上に存在する一意の IP アドレスとなるように変更します。

[OK] をクリックします。

- g) [保存 (Save)] をクリックします。
- **ステップ12** 管理 IP アドレスを使用してマスターユニットを Firepower Management Center に追加します。

すべてのクラスタユニットは、Firepower Management Center に追加する前に、FXOS で正常な形式のクラスタ内に存在している必要があります。

Firepower Management Center がスレーブ ユニットを自動的に検出します。

### クラスタ メンバの追加

既存のクラスタ内の FTD クラスタ メンバを追加または置き換えます。

(注)

このプロシージャにおける FXOS の手順は、新しいシャーシの追加のみに適用されます。クラ スタリングがすでに有効になっている Firepower 9300 に新しいモジュールを追加する場合、モ ジュールは自動的に追加されます。ただし、Firepower Management Center に新しいモジュール を追加する必要があります。Firepower Management Center の手順までスキップします。

#### 始める前に

- ・置き換える場合は、Firepower Management Center から古いクラスタメンバを削除する必要 があります。新しいユニットに置き換えると、Firepower Management Center 上の新しいデ バイスとみなされます。
- インターフェイスの設定は、新しいシャーシでの設定と同じである必要があります。FXOS シャーシ設定をエクスポートおよびインポートし、このプロセスを容易にすることができます。
- **ステップ1** 既存のクラスタシャーシFirepower Chassis Manager で、[Logical Devices]を選択して[Logical Devices]ページを開きます。
- **ステップ2** 右上の [Show Configuration] アイコン (<sup>11</sup>) をクリックして、表示されるクラスタの設定をコピーします。
- ステップ3 新しいシャーシの Firepower Chassis Manager に接続して、[追加(Add)]>[クラスタ(Cluster)][デバイ スの追加(Add Device)] をクリックします。
- ステップ4 [Device Name] に論理デバイスの名前を入力します。
- **ステップ5** [Template] では、[Cisco Firepower Threat Defense] を選択します。
- ステップ6 [Image Version] では、FTD ソフトウェア バージョンを選択します。
- **ステップ7** [デバイス モード (Device Mode)]では、[クラスタ (Cluster)]オプション ボタンをクリックします。
- **ステップ8** [Join an Existing Cluster] を選択します。
- ステップ9 [構成のコピー(Copy config)] チェックボックスをオンにし、[OK] をクリックします。このチェック ボックスをオフにする場合は、手動で最初のシャーシの設定に一致するように設定を入力する必要があ ります。
- **ステップ10** [Copy Cluster Details] ボックスに、最初のシャーシのクラスタ設定を貼り付け、[OK] をクリックします。

- **ステップ11** 画面中央のデバイス アイコンをクリックします。クラスタ情報は大半は事前に入力済みですが、次の設定は変更する必要があります。
  - Chassis ID: 一意のシャーシ ID を入力します。
  - Site ID: サイト間クラスタリングの場合、このシャーシのサイトID(1~8)を入力します。この機能は、Firepower Management Center FlexConfig 機能を使用した場合にのみ構成可能です。
  - Cluster Key: (事前に入力されていない)同じクラスタキーを入力します。
  - Management IP: 各モジュールの管理アドレスを、他のクラスタメンバーと同じネットワーク上に 存在する一意の IP アドレスとなるように変更します。

[OK] をクリックします。

- **ステップ12** [保存(Save)]をクリックします。
- ステップ13 Firepower Management Center で、[デバイス(Devices)]>[デバイス管理(Device Management)]を選択 してから[追加(Add)]>[デバイスの追加(Add Device)]を選択して、新しい論理デバイスを追加しま す。
- **ステップ14** [追加(Add)]>[クラスタの追加(Add Cluster)]を選択します。>
- **ステップ15** ドロップダウン リストから現在の [マスター(Master)] デバイスを選択します。

クラスタにすでに含まれているマスター デバイスを選択した場合、既存のクラスタの名前が自動入力され、[Slave Devices] ボックスに選択可能なすべてのスレーブ デバイスが表示されます。これには、FMC に追加したばかりの新しいユニットが含まれます。

**ステップ16** [追加(Add)] をクリックし、次に [導入(Deploy)] をクリックします。

クラスタは新しいメンバを追加して更新されます。

### FMC:クラスタの追加

| スマート ライセ<br>ンス | 従来のライセンス | サポートされるデ<br>バイス数                      | サポートされるド<br>メイン数 | アクセス                                           |
|----------------|----------|---------------------------------------|------------------|------------------------------------------------|
| いずれか (Any)     | 該当なし     | Firepower 4100 お<br>よび 9300 上の<br>FTD | 任意               | Access Admin<br>Administrator<br>Network Admin |

クラスタユニットのいずれかを新しいデバイスとして Firepower Management Center に追加しま す。FMC は、他のすべてのクラスタメンバーを自動検出します。

#### 始める前に

 クラスタを追加するためのこの方法には、Firepower Threat Defense バージョン 6.2 以降が 必要です。以前のバージョンのデバイスを管理する必要がある場合には、そのバージョン
 の Firepower Management Center コンフィギュレーション ガイドを参照してください。

- クラスタを Management Center に追加する前に、すべてのクラスタ ユニットが FXOS 上の 正常に形成されたクラスタ内に存在している必要があります。また、どのユニットがマス ター ユニットかを確認することも必要です。Firepower Chassis Manager の [論理デバイス (Logical Devices)]画面を参照するか、または Firepower Threat Defense の show cluster info コマンドを使用します。
- ステップ1 FMC で、[デバイス (Devices)]>[デバイス管理 (Device Management)]の順に選択してから、[追加 (Add)]>[デバイスの追加 (Add Device)]の順に選択して、クラスタを展開したときに割り当てた管理 IP アドレスを使用して、クラスタ ユニットのいずれかを追加します。

最適なパフォーマンスを得るため、マスターユニットの追加を推奨しますが、任意のユニットを追加でき ます。

FMC は、マスター ユニットを識別して登録した後、すべてのスレーブ ユニットを登録します。マスター ユニットが正常に登録されていない場合、クラスタは追加されません。クラスタがシャーシで稼働状態に なかったか、その他の接続問題が原因で、登録エラーが発生する場合があります。こうした状況では、ク ラスタ ユニットを再度追加することをお勧めします。

[デバイス(Devices)]>[デバイス管理(Device Management)]ページにクラスタ名が表示されます。クラ スタを展開して、クラスタユニットを表示します。現在登録されているユニットには、ロードアイコンが 表示されます。クラスタユニットの登録をモニタするには、システムステータスアイコンをクリックし、 [タスク(Tasks)]タブを選択します。FMCは、ユニットの登録ごとにクラスタ登録タスクを更新します。 いずれかのユニットの登録に失敗した場合には、クラスタメンバーの照合(33ページ)を参照してくだ さい。

- **ステップ2** デバイス固有の設定を行うには、クラスタの編集アイコン (✓) をクリックします。クラスタを全体として設定することはできますが、クラスタのメンバーユニットは設定できません。
- **ステップ3 [デバイス (Devices)]>[デバイス管理 (Device Management)]>[クラスタ (Cluster)]**タブに、[全般 (General)]、[ライセンス (License)]、[システム (System)]、および[ヘルス (Health)]の設定が表示 されます。
  - 「全般(General)]領域で、[現在のクラスタの概要(Current Cluster Summary)]リンクをクリックして、[クラスタステータス(Cluster Status)]ダイアログボックスを開きます。[クラスタステータス(Cluster Status)]ダイアログボックスで、[照合(Reconcile)]をクリックしてスレーブの登録を再試行することもできます。
  - ・ライセンス付与資格を設定するには、[ライセンス(License)]領域で[Edit]アイコン(

     ・ クします。
- ステップ4 [デバイス (Devices)]>[デバイス管理 (Device Management)]>[デバイス (Devices)] タブの右上のド ロップダウン メニューで、クラスタ内の各メンバーを選択できます。

デバイス設定で管理 IP アドレスを変更する場合、FMC で新しいアドレスを一致させてネットワーク上の デバイスに到達できるようにし、[管理(Management)]領域で[ホスト(Host)]アドレスを編集します。

### FMC: データ インターフェイスと診断インターフェイスの設定

| スマート ライセ<br>ンス | 従来のライセンス | サポートされるデ<br>バイス数                                              | サポートされるド<br>メイン数 | アクセス                                           |
|----------------|----------|---------------------------------------------------------------|------------------|------------------------------------------------|
| いずれか (Any)     | 該当なし     | Firepower 4100 お<br>よび 9300 上の<br>Firepower Threat<br>Defense | 任意               | Access Admin<br>Administrator<br>Network Admin |

この手順では、FXOS にクラスタを展開したときにクラスタに割り当てられた各データイン ターフェイスの基本的なパラメータを設定します。シャーシ間クラスタリングの場合、データ インターフェイスは常にスパンド EtherChannel インターフェイスです。個別インターフェイス として実行できる唯一のインターフェイスである診断インターフェイスを設定することもでき ます。

- (注) シャーシ間クラスタリングにスパンドEtherChannelを使用している場合、クラスタリングが完全に有効になるまで、ポートチャネルインターフェイスは起動しません。この要件により、クラスタのアクティブではないユニットにトラフィックが転送されるのが防がれます。
- ステップ1 [デバイス(Devices)]>[デバイス管理(Device Management)] を選択し、クラスタの横にある [Edit] アイ コン(✔) をクリックします。
- ステップ2 [インターフェイス (Interfaces)] タブをクリックします。
- ステップ3 (任意)インターフェイスにVLANサブインターフェイスを設定します。この手順の残りの部分は、サブ インターフェイスに適用されます。サブインターフェイスの追加を参照してください。
- **ステップ4** データ インターフェイスの [Edit] アイコン(�) をクリックします。
- ステップ5 シャーシ間クラスタの場合は、EtherChannel の手動グローバル MAC アドレスを設定します。

潜在的なネットワークの接続問題を回避するために、スパンド EtherChannel にはグローバル MAC アドレ スを設定する必要があります。MAC アドレスが手動設定されている場合、その MAC アドレスは現在のマ スター ユニットに留まります。MAC アドレスを設定していない場合に、マスター ユニットが変更された 場合、新しいマスター ユニットはインターフェイスに新しい MAC アドレスを使用します。これにより、 一時的なネットワークの停止が発生する可能性があります。

- a) [詳細 (Advanced)] タブをクリックします。 [情報 (Information)] タブが選択されています。
- b) [アクティブな MAC アドレス (Active MAC Address)] フィールドに、MAC アドレスを H.H.H 形式で 設定します。H は 16 ビットの 16 進数です。

たとえば、MAC アドレスが 00-0C-F1-42-4C-DE の場合、000C.F142.4CDE と入力します。MAC アドレ スはマルチキャスト ビット セットを持つことはできません。つまり、左から 2 番目の 16 進数字を奇 数にすることはできません。

[スタンバイ MAC アドレス (Standby MAC Address)]は設定しないでください。無視されます。

- **ステップ6** ルーテッドモードのインターフェイスの設定またはの□ブリッジグループインターフェイスの設定に従い、名前、IP アドレス、およびその他のパラメータを設定します。
- ステップ7 [OK] をクリックします。他のデータインターフェイスについても前述の手順を繰り返します。
- **ステップ8** (任意) 診断インターフェイスを設定します。

診断インターフェイスは、個別インターフェイスモードで実行できる唯一のインターフェイスです。syslog メッセージや SNMP などに、このインターフェイスを使用できます。

a) **[オブジェクト(Objects)] > [オブジェクト管理(Object Management)] > [アドレス プール(Address Pools)]** を選択して、IPv4 または IPv6 アドレス プールを追加します。 アドレス プールを参照してく ださい。

最低でも、クラスタ内のユニット数と同じ数のアドレスが含まれるようにしてください。仮想 IP アドレスはこのプールには含まれませんが、同一ネットワーク上に存在している必要があります。各ユニットに割り当てられる正確なローカル アドレスを事前に決定することはできません。

- b) [デバイス (Devices)]>[デバイス管理 (Device Management)]>[インターフェイス (Interfaces)] で、診断インターフェイスの [Edit] アイコン (2) をクリックします。
- c) [IPv4] タブで、[仮想 IP アドレス(Virtual IP Address)] とマスクを入力します。この IP アドレスは、 そのクラスタの固定アドレスで、常に現在のマスター ユニットに属します。
- d) 作成したアドレスプールを[IPv4 アドレスプール (IPv4 Address Pool)]ドロップダウンリストから選択します。
- e) [IPv6]>[基本(Basic)]タブで、作成したアドレスプールを[IPv6アドレスプール(IPv6 Address Pool)] ドロップダウンリストから選択します。
- f) 通常どおり、他のインターフェイス設定を行います。

ステップ9 [Save (保存)]をクリックします。

これで、[Deploy]をクリックして割り当てられているデバイスにポリシーを展開できます。変更はポリシー を導入するまで有効になりません。

## FXOS: クラスタ メンバの削除

ここでは、メンバを一時的に、またはクラスタから永続的に削除する方法について説明しま す。

#### 一時的な削除

たとえば、ハードウェアまたはネットワークの障害が原因で、クラスタメンバはクラスタから 自動的に削除されます。この削除は、条件が修正されるまでの一時的なものであるため、クラ スタに再参加できます。また、手動でクラスタリングを無効にすることもできます。

デバイスが現在クラスタ内にあるかどうかを確認するには、Firepower Chassis Managerの[Logical Devices] ページで、のクラスタステータスを確認します。

| Man                     | agement Port          | Status            |       |
|-------------------------|-----------------------|-------------------|-------|
| Ethe                    | rnet1/4               | 🕜 online          | 💽 🕅 🔁 |
| Attributes              |                       |                   |       |
| Cluster Operational Sta | tus : not-in-cluster  |                   |       |
| FIREPOWER-MGMT-IP       | : 10.89.5.20          |                   |       |
| CLUSTER-ROLE            | : none                |                   |       |
| CLUSTER-IP              | : 127.2.1.1           |                   |       |
| MGMT-URL                | : https://10.89.5.35/ |                   |       |
| UUID                    | : 8e459170-451d-11e9- | 8475-f22f06c32630 |       |

FMC を使用した FTD では、FMC デバイス リストにデバイスを残し、クラスタリングを再度 有効にした後にすべての機能を再開できるようにする必要があります。

 アプリケーションでのクラスタリングの無効化:アプリケーションCLIを使用してクラス タリングを無効にすることができます。cluster remove unit name コマンドを入力して、ロ グインしているユニット以外のすべてのユニットを削除します。ブートストラップ コン フィギュレーションは変更されず、マスターユニットから最後に同期されたコンフィギュ レーションもそのままであるので、コンフィギュレーションを失わずに後でそのユニット を再度追加できます。マスター ユニットを削除するためにスレーブ ユニットでこのコマ ンドを入力した場合は、新しいマスター ユニットが選定されます。

デバイスが非アクティブになると、すべてのデータインターフェイスがシャットダウンされます。管理専用インターフェイスのみがトラフィックを送受信できます。トラフィックフローを再開するには、クラスタリングを再度有効にします。管理インターフェイスは、そのユニットがブートストラップ設定から受け取った IP アドレスを使用して引き続き稼働状態となります。ただし、リロードしてもユニットがクラスタ内でまだアクティブではない場合、管理インターフェイスは無効になります。

クラスタリングを再度有効にするには、FTD で cluster enable を入力します。

- アプリケーション インスタンスの無効化: Firepower Chassis Manager の [Logical Devices] ページで [Disable] スライダ ( ✓ ) をクリックします。[Enable] スライダ ( ) を使 用して後で再度有効にすることができます。
- ・セキュリティモジュール/エンジンのシャットダウン: Firepower Chassis Manager の [Module/Engine] ページで、[Power Off] アイコン ( $\bigcirc$ ) をクリックします。
- ・シャーシのシャットダウン: Firepower Chassis Manager  $\mathcal{O}$  [Overview] ページで、 [Shut Down] アイコン (**じ**) をクリックします。

#### 完全な削除

次の方法を使用して、クラスタメンバを完全に削除できます。

FMC を使用した FTD の場合、シャーシでクラスタリングを無効にした後でユニットを FMC デバイス リストから削除してください。

- ・論理デバイスの削除: Firepower Chassis Manager の [Logical Devices] ページで、[Delete] ア イコン()

   をクリックします。その後、スタンドアロンの論理デバイスや新しいクラス タを展開したり、同じクラスタに新しい論理デバイスを追加したりすることもできます。
- ・サービスからのシャーシまたはセキュリティモジュールの削除:サービスからデバイスを 削除する場合は、交換用ハードウェアをクラスタの新しいメンバーとして追加できます。

## FMC: クラスタメンバーの管理

クラスタを導入した後は、コンフィギュレーションを変更し、クラスタメンバを管理できます。

### 新規クラスタ メンバーの追加

| スマート ライセ<br>ンス | 従来のライセンス | サポートされるデ<br>バイス数                                              | サポートされるド<br>メイン数 | アクセス                                           |
|----------------|----------|---------------------------------------------------------------|------------------|------------------------------------------------|
| いずれか (Any)     | 該当なし     | Firepower 4100 お<br>よび 9300 上の<br>Firepower Threat<br>Defense | 任意               | Access Admin<br>Administrator<br>Network Admin |

FXOS に新しいクラスタ メンバーを追加すると、Firepower Management Center によりメンバー が自動的に追加されます。

#### 始める前に

- インターフェイスの設定が他のシャーシと交換用ユニットで同じ設定になっていることを 確認します。
- ステップ1 FXOS のクラスタに新しいユニットを追加します。『FXOS コンフィギュレーション ガイド』を参照して ください。

新しいユニットがクラスタに追加されるまで待機します。Firepower Chassis Manager の[論理デバイス(Logical Devices)] 画面を参照するか、または Firepower Threat Defense の show cluster info コマンドを使用してクラ スタ ステータスを表示します。

**ステップ2**新しいクラスタメンバーは自動的に追加されます。交換用ユニットの登録状況をモニタするには、次のように表示します。

 [クラスタステータス (Cluster Status)]ダイアログボックス ([デバイス (Devices)]>[デバイス管理 (Device Management)]>[クラスタ (Cluster)] タブ>[全般 (General)]領域>[現在のクラスタの 概要 (Current Cluster Summary)]リンク) で、シャーシ上でクラスタに追加中のユニットに「クラス タに追加中... (Joining cluster...)」と示されます。クラスタに追加された後に、FMC はこれの登録を 試み、ステータスが「登録可能 (Available for Registration)」に変わります。登録が完了すると、ス テータスが「同期状態(In Sync)」に変わります。登録に失敗すると、ユニットは「登録可能(Available for Registration)」の状態に留まります。この場合、[照合(Reconcile)]をクリックして再登録を強制します。

- システムステータスアイコン>[タスク(Tasks)]タブ: FMC にすべての登録イベントとエラーが表示されます。
- •[デバイス(Devices)]>[デバイス管理(Device Management)]: デバイスの一覧表示ページでクラス タを展開して、左側にロードアイコンがある場合は、ユニットが登録中であることを示しています。

### クラスタ メンバーの置換

| スマート ライセ<br>ンス | 従来のライセンス | サポートされるデ<br>バイス数                      | サポートされるド<br>メイン数 | アクセス                                           |
|----------------|----------|---------------------------------------|------------------|------------------------------------------------|
| いずれか (Any)     | 該当なし     | Firepower 4100 お<br>よび 9300 上の<br>FTD | 任意               | Access Admin<br>Administrator<br>Network Admin |

既存クラスタ内のクラスタメンバーを置き換えることができます。Firepower Management Center は交換ユニットを自動検出します。ただし、Firepower Management Center 内の古いクラスタメ ンバーは手動で削除する必要があります。また、この手順は再初期化したユニットにも適用さ れます。その場合は、ハードウェアが同じでも新しいメンバーとして表示されます。

始める前に

インターフェイス設定が他のシャーシに関する交換ユニットと同じであることを確認します。

ステップ1 新しいシャーシの場合、可能であれば、FXOS 内の古い シャーシの設定をバックアップして復元します。

Firepower 9300のモジュールを交換する場合は、次の手順を実行する必要はありません。

古いシャーシのバックアップFXOS設定がない場合は、最初に新規クラスタメンバーの追加(30ページ)の手順を実行します。

以下のすべての手順については、FXOS コンフィギュレーション ガイド [英語] を参照してください。

- a) 設定のエクスポート機能を使用して、Firepower 4100/9300 シャーシの論理デバイスとプラットフォー ムの構成時の設定を含んでいる XML ファイルをエクスポートします。
- b) 交換用シャーシに設定ファイルをインポートします。
- c) ライセンス契約に同意します。
- d) 必要に応じて、論理デバイスのアプリケーションインスタンスバージョンをアップグレードして、残りのクラスタと一致させます。

- **ステップ2** Firepower Management Center で、[デバイス(Devices)]>[デバイス管理(Device Management)]を選択 し、古いユニットの横にある [Delete] アイコン(<sup>III</sup>) をクリックします。
- **ステップ3** ユニットを削除することを確認します。 ユニットがクラスタから削除され、FMC デバイス リストからも削除されます。
- ステップ4 新しいクラスタメンバーまたは再初期化したクラスタメンバーは自動的に追加されます。交換用ユニット の登録状況をモニタするには、次のように表示します。
  - [クラスタステータス (Cluster Status)]ダイアログボックス ([デバイス (Devices)]>[デバイス管理 (Device Management)]>[クラスタ (Cluster)] タブ>[全般 (General)]領域>[現在のクラスタの 概要 (Current Cluster Summary)]リンク) で、シャーシ上でクラスタに追加中のユニットに「クラス タに追加中... (Joining cluster...)」と示されます。クラスタに追加された後に、FMC はこれの登録を 試み、ステータスが「登録可能 (Available for Registration)」に変わります。登録が完了すると、ス テータスが「同期状態 (In Sync)」に変わります。登録に失敗すると、ユニットは「登録可能 (Available for Registration)」の状態に留まります。この場合、[照合 (Reconcile)]をクリックして再登録を強制 します。
  - システムステータスアイコン>[タスク(Tasks)]タブ: FMC にすべての登録イベントとエラーが表示されます。
  - •[デバイス(Devices)]>[デバイス管理(Device Management)]: デバイスの一覧表示ページでクラス タを展開して、左側にロードアイコンがある場合は、ユニットが登録中であることを示しています。

### スレーブ メンバーの削除

| スマート ライセ<br>ンス | 従来のライセンス | サポートされるデ<br>バイス数                      | サポートされるド<br>メイン数 | アクセス                                           |
|----------------|----------|---------------------------------------|------------------|------------------------------------------------|
| いずれか (Any)     | 該当なし     | Firepower 4100 お<br>よび 9300 上の<br>FTD | 任意               | Access Admin<br>Administrator<br>Network Admin |

クラスタメンバーを完全に削除する必要がある場合(たとえば、Firepower 9300 でモジュール を削除する場合、またはシャーシを削除する場合)は、FMC からメンバーを削除する必要が あります。

#### 始める前に

メンバーが正常なクラスタの一部である場合、またはメンバーを一時的に無効にするだけの場合は、メンバーを削除しないでください。FXOSのクラスタから完全に削除するには、FXOS: クラスタメンバの削除(28ページ)を参照してください。FMCから削除した後もメンバー がクラスタの一部である場合、トラフィックは引き続き通過し、FMCで管理不能なマスター ユニットになることもあります。 ステップ1 ユニットが FMC から削除できる状態であることを確認します。

- a) [デバイス(Devices)]>[デバイス管理(Device Management)]を選択して、クラスタの編集アイコン (
  </br>
  (

  ) をクリックします。
- b) [デバイス(Devices)]>[デバイス管理(Device Management)]>[クラスタ(Cluster)] タブ>[全般 (General)]領域で、[現在のクラスタの概要(Current Cluster Summary)] リンクをクリックして[クラ スタステータス(Cluster Status)] ダイアログボックスを開きます。
- c) 削除するデバイスが「削除可能」状態であることを確認します。

ステータスが古い場合は、[照合(Reconcile)]をクリックして強制的に更新します。

- ステップ2 FMC で、[デバイス (Devices)]>[デバイス管理 (Device Management)]を選択し、スレーブ ユニットの 横にある [Delete] アイコン () をクリックします。
- ステップ3 ユニットを削除することを確認します。

ユニットがクラスタから削除され、FMC デバイス リストからも削除されます。

### クラスタ メンバーの照合

| スマート ライセ<br>ンス | 従来のライセンス | サポートされるデ<br>バイス数                                              | サポートされるド<br>メイン数 | アクセス                                           |
|----------------|----------|---------------------------------------------------------------|------------------|------------------------------------------------|
| いずれか (Any)     | 該当なし     | Firepower 4100 お<br>よび 9300 上の<br>Firepower Threat<br>Defense | 任意               | Access Admin<br>Administrator<br>Network Admin |

クラスタメンバーの登録に失敗した場合、シャーシから Firepower Management Center に対して クラスタメンバーシップを照合することができます。たとえば、FMC が特定のプロセスで占 領されているか、またはネットワークに問題がある場合、スレーブユニットの登録に失敗する ことがあります。

- **ステップ2** [クラスタ(Cluster)] タブ>[全般(General)] 領域で、[現在のクラスタの概要(Current Cluster Summary)] リンクをクリックして [クラスタ ステータス(Cluster Status)] ダイアログボックスを開きます。
- ステップ3 [照合 (Reconcile)]をクリックします。

クラスタステータスの詳細については、FMC: クラスタのモニタリング (35 ページ) を参照してください。

### メンバーの非アクティブ化

ログインしているユニット以外のメンバーを非アクティブにするには、FTDCLIで次のステップを実行します。この手順の目的は、メンバーを一時的に非アクティブにし、FMCのデバイスリスト内にユニットを保持する必要があります。

(注) ユニットが非アクティブになると、すべてのデータインターフェイスがシャットダウンされます。管理インターフェイスのみがトラフィックを送受信できます。トラフィックフローを再開するには、クラスタリングを再度有効にします。管理インターフェイスは、そのユニットがブートストラップ設定から受け取った IP アドレスを使用して引き続き稼働状態となります。ただし、リロードする場合、クラスタでユニットがまだ非アクティブになっていると、管理インターフェイスは無効になります。それ以降のコンフィギュレーション作業には、コンソールを使用する必要があります。

#### ステップ1 FTD CLI にアクセスします。

ステップ2 ユニットをクラスタから削除します。

#### cluster remove unit unit name

ブートストラップ コンフィギュレーションは変更されず、マスター ユニットから最後に同期されたコン フィギュレーションもそのままになるので、コンフィギュレーションを失わずに後でそのユニットを再度 追加できます。マスターユニットを削除するためにスレーブユニットでこのコマンドを入力した場合は、 新しいマスター ユニットが選定されます。

メンバ名を一覧表示するには、cluster remove unit?と入力するか、show cluster info コマンドを入力します。

#### 例:

> cluster remove unit ?

Current active units in the cluster: ftd1 ftd2 ftd3

> cluster remove unit ftd2 WARNING: Clustering will be disabled on unit ftd2. To bring it back to the cluster please logon to that unit and re-enable clustering

**ステップ3** クラスタリングを再び有効にするには、クラスタへの再参加(35ページ)を参照してください。

### クラスタへの再参加

| スマート ライセ<br>ンス | 従来のライセンス | サポートされるデ<br>バイス数                                              | サポートされるド<br>メイン数 | アクセス                                           |
|----------------|----------|---------------------------------------------------------------|------------------|------------------------------------------------|
| いずれか (Any)     | 該当なし     | Firepower 4100 お<br>よび 9300 上の<br>Firepower Threat<br>Defense | 任意               | Access Admin<br>Administrator<br>Network Admin |

ユニット(障害が発生したインターフェイスなど)がクラスタから削除された場合は、そのユ ニットのCLIにアクセスして、手動でクラスタに再参加させる必要があります。クラスタへの 再参加を試行する前に、障害が解決されていることを確認します。クラスタからユニットが削 除される理由の詳細については、クラスタへの再参加(38ページ)を参照してください。

- ステップ1 クラスタに再参加させる必要のあるユニットのCLIに、コンソールポートからアクセスするか、管理イン ターフェイスへのSSHを使用してアクセスします。ユーザ名 admin と、初期セットアップ時に設定したパ スワードを使用してログインします。
- ステップ2 クラスタリングを有効にします。

cluster enable

## FMC:クラスタのモニタリング

クラスタのモニタリングは、Firepower Management Center および FTD CLI で実行できます。

「デバイス(Devices)]>[デバイス管理(Device Management)]>[クラスタ(Cluster)]
 タブ>[一般(General)]エリア>[現在のクラスタの概要(Current Cluster Summary)]リンク>[クラスタのステータス(Cluster Status)]ダイアログボックス。

クラスタメンバ状態には、以下が含まれます。

- •同期中(In Sync):装置は FMC に登録されています。
- ・登録可能(Available for Registration):装置はクラスタの一部ですが、まだ FMC に登録されていません。装置が登録に失敗した場合、[照合(Reconcile)]クリックして登録を再試行することができます。
- 削除可能(Available for Deletion):装置は FMC に登録されていますが、クラスタの 一部ではなく、削除する必要があります。
- クラスタに参加中(Joining cluster):装置がシャーシ上でクラスタに参加していますが、参加は完了していません。参加後にFMCに登録されます。

このダイアログボックスを更新するには、閉じてから再度開きます。

・システム ステータス アイコン > [タスク (Tasks)] タブ。

[タスク(Tasks)] タブには、装置の登録ごとに、クラスタ登録タスクの更新が表示されます。

• [デバイス (Devices)] > [デバイス管理 (Device Management)] > cluster name。

デバイスの一覧表示ページでクラスタを展開すると、IPアドレスの隣の「(master)」と 表示されるマスター装置を含めて、すべてのメンバ装置を表示できます。登録中の装置に は、ロード中のアイコンが表示されます。

• show cluster {access-list [acl\_name] | conn [count] | cpu [usage] | history | interface-mode | memory | resource usage | service-policy | traffic | xlate count}

クラスタ全体の集約データまたはその他の情報を表示するには、show cluster コマンドを 使用します。

show cluster info [auto-join | clients | conn-distribution | flow-mobility counters | goid [options]
 | health | incompatible-config | loadbalance | old-members | packet-distribution | trace [options]
 | transport { asp | cp}]

クラスタ情報を表示するには、show cluster info コマンドを使用します。

## クラスタリングの参考資料

このセクションには、クラスタリングの動作に関する詳細情報が含まれます。

### パフォーマンス スケーリング係数

複数のユニットをクラスタに結合した場合、期待できる合計クラスタパフォーマンスの概算値 は次のようになります。

- •TCP または CPS の合計スループットの 80%
- UDP の合計スループットの 90%
- ・トラフィックの混在に応じて、イーサネットMIX(EMIX)の合計スループットの60%。

たとえば、TCP スループットについては、3 つのモジュールを備えた Firepower 9300 は、単独 で動作している場合、約 135 Gbps の実際のファイアウォール トラフィックを処理できます。 2 シャーシの場合、最大スループットの合計は 270 Gbps (2 シャーシ X 135 Gbps)の約 80 %、 つまり 216 Gbps です。

### マスター ユニット選定

クラスタのメンバは、クラスタ制御リンクを介して通信してマスターユニットを選定します。 方法は次のとおりです。

1. クラスタを展開すると、各ユニットは選定要求を3秒ごとにブロードキャストします。

- プライオリティの高い他のユニットがこの選定要求に応答します。プライオリティはクラ スタの展開時に設定され、設定の変更はできません。
- 3. 45 秒経過しても、プライオリティの高い他のユニットからの応答を受信していない場合 は、そのユニットがマスターになります。
- 4. 後からクラスタに参加したユニットのプライオリティの方が高い場合でも、そのユニットが自動的にマスターユニットになることはありません。既存のマスターユニットは常にマスターのままです。ただし、マスターユニットが応答を停止すると、その時点で新しいマスターユニットが選定されます。

(注) 特定のユニットを手動で強制的にマスターにすることができます。中央集中型機能については、マスターユニット変更を強制するとすべての接続がドロップされるので、新しいマスターユニット上で接続を再確立する必要があります。

## クラスタ内のハイ アベイラビリティ

クラスタリングは、シャーシ、ユニットとインターフェイスの正常性を監視し、ユニット間で 接続状態を複製することにより、ハイアベイラビリティを提供します。

#### シャーシアプリケーションのモニタリング

シャーシアプリケーションのヘルス モニタリングは常に有効になっています。Firepower 4100/9300 シャーシスーパーバイザはFirepower Threat Defenseアプリケーションを定期的に確認 します(毎秒)。Firepower Threat Defense デバイスが作動中で、Firepower 4100/9300 シャーシ スーパーバイザと3秒間通信できなければFirepower Threat Defense デバイスは syslog メッセー ジを生成して、クラスタを離れます。

Firepower 4100/9300 シャーシスーパーバイザが 45 秒後にアプリケーションと通信できなけれ ば、Firepower Threat Defense デバイスをリロードします。Firepower Threat Defense デバイスが スーパーバイザと通信できなければ、自身をクラスタから削除します。

#### ユニットのヘルス モニタリング

マスター ユニットは、各スレーブ ユニットをモニタするために、クラスタ制御リンクを介し てキープアライブ メッセージを定期的に送信します。各スレーブ ユニットは、同じメカニズ ムを使用してマスターユニットをモニタします。ユニットの健全性チェックが失敗すると、ユ ニットはクラスタから削除されます。

### インターフェイス モニタリング

各ユニットは、使用中のすべてのハードウェアインターフェイスのリンクステータスをモニ タし、ステータス変更をマスターユニットに報告します。シャーシ間クラスタリングでは、ス パンド EtherChannel はクラスタ Link Aggregation Control Protocol (cLACP)を使用します。各 シャーシはリンクステータスと cLACP プロトコル メッセージをモニタして EtherChannel で ポートがアクティブであるかどうかを判別し、インターフェイスがダウンしている場合には Firepower Threat Defense アプリケーションに通知します。ヘルス モニタリングを有効にする と、デフォルトではすべての物理インターフェイスがモニタされます(EtherChannel インター フェイスのメインEtherChannelを含む)。アップ状態の指名されたインターフェイスのみモニ タできます。たとえば、名前付き EtherChannel がクラスタから削除される前に、EtherChannel のすべてのメンバー ポートがエラーとなる必要があります。

あるモニタ対象のインターフェイスが、特定のユニット上では障害が発生したが、別のユニッ トではアクティブの場合は、そのユニットはクラスタから削除されます。Firepower Threat Defense デバイスがメンバーをクラスタから削除するまでの時間は、そのユニットが確立済み メンバーであるか、またはクラスタに参加しようとしているかによって異なります。Firepower Threat Defense デバイスは、ユニットがクラスタに参加する最初の90秒間はインターフェイス を監視ししません。この間にインターフェイスのステータスが変化しても、Firepower Threat Defense デバイスはクラスタから削除されません。設定済みのメンバーの場合は、500 ミリ秒 後にユニットが削除されます

シャーシ間クラスタリングでは、クラスタから EtherChannel を追加または削除した場合、各 シャーシに変更を加えられるように、インターフェイス ヘルス モニタリングは 95 秒間中断さ れます。

#### 障害後のステータス

クラスタ内のユニットで障害が発生したときに、そのユニットでホスティングされている接続 は他のユニットにシームレスに移管されます。トラフィックフローのステート情報は、クラス タ制御リンクを介して共有されます。

マスターユニットで障害が発生した場合は、そのクラスタの他のメンバーのうち、プライオリ ティが最高(番号が最小)のものがマスターユニットになります。

障害イベントに応じて、Firepower Threat Defense デバイスは自動的にクラスタへの再参加を試みます。

(注) Firepower Threat Defense デバイスが非アクティブになり、クラスタへの自動再参加に失敗する と、すべてのデータインターフェイスがシャットダウンされます。管理/診断インターフェイ スのみがトラフィックを送受信できます。

#### クラスタへの再参加

クラスタメンバがクラスタから削除された後、クラスタに再参加できる方法は、削除された理 由によって異なります。

- クラスタ制御リンクの障害:クラスタ制御リンクの問題を解決した後、クラスタリングを 再び有効にして、手動でクラスタに再参加する必要があります。
- ・データインターフェイスの障害:FTDアプリケーションは自動的に最初は5分後、次に 10分後、最終的に20分後に再参加を試みます。20分後に参加できない場合、FTDアプリ

ケーションはクラスタリングを無効にします。データインターフェイスの問題を解決した 後、手動でクラスタリングを有効にする必要があります。

- ユニットの障害:ユニットがヘルスチェック失敗のためクラスタから削除された場合、クラスタへの再参加は失敗の原因によって異なります。たとえば、一時的な電源障害の場合は、クラスタ制御リンクが稼働している限り、ユニットは再起動するとクラスタに再参加します。FTD アプリケーションは5秒ごとにクラスタへの再参加を試みます。
- シャーシアプリケーション通信の障害:FTDアプリケーションはシャーシアプリケーションの状態が回復したことを検出すると、自動的にクラスタへの再参加を試みます。
- 内部エラー:内部エラーには、アプリケーション同期のタイムアウト、一貫性のないアプリケーション ステータスなどがあります。

#### データ パス接続状態の複製

どの接続にも、1つのオーナーおよび少なくとも1つのバックアップオーナーがクラスタ内に あります。バックアップオーナーは、障害が発生しても接続を引き継ぎません。代わりに、 TCP/UDPのステート情報を保存します。これは、障害発生時に接続が新しいオーナーにシー ムレスに移管されるようにするためです。バックアップオーナーは通常ディレクタでもありま す。

トラフィックの中には、TCP または UDP レイヤよりも上のステート情報を必要とするものが あります。この種類のトラフィックに対するクラスタリングのサポートの可否については、次 の表を参照してください。

| Traffic          | 状態のサポート | 注意                                          |
|------------------|---------|---------------------------------------------|
| Up time          | Yes     | システム アップ タイムをト<br>ラッキングします。                 |
| ARP Table        | Yes     |                                             |
| MAC アドレス テーブル    | Yes     |                                             |
| ユーザ アイデンティティ     | Yes     |                                             |
| IPv6 ネイバー データベース | Yes     |                                             |
| ダイナミック ルーティング    | Yes     |                                             |
| SNMP エンジン ID     | なし      |                                             |
| 集中型 VPN(サイト間)    | なし      | VPN セッションは、マスター<br>ユニットで障害が発生すると<br>切断されます。 |

#### 表1:クラスタ全体で複製される機能

### クラスタが接続を管理する方法

接続をクラスタの複数のメンバにロードバランスできます。接続のロールにより、通常動作時 とハイアベイラビリティ状況時の接続の処理方法が決まります。

#### 接続のロール

接続ごとに定義された次のロールを参照してください。

- オーナー:通常、最初に接続を受信するユニット。オーナーは、TCP 状態を保持し、パケットを処理します。1つの接続に対してオーナーは1つだけです。元のオーナーに障害が発生すると、新しいユニットが接続からパケットを受信したときにディレクタがこれらのユニットの新しいオーナーを選択します。
- バックアップオーナー:オーナーから受信した TCP/UDP ステート情報を格納するユニット。これにより、障害が発生した場合に新しいオーナーにシームレスに接続を転送できます。バックアップオーナーは、障害発生時に接続を引き継ぎません。オーナーが使用不可能になった場合は、その接続からパケットを受け取る最初のユニット(ロードバランシングに基づく)がバックアップオーナーに問い合わせて、関連するステート情報を取得し、これでそのユニットが新しいオーナーになることができます。

ディレクタ(下記参照)がオーナーと同じユニットでない限り、ディレクタはバックアッ プオーナーでもあります。オーナーがディレクタとして自分自身を選択すると、別のバッ クアップオーナーが選択されます。

1 台のシャーシに最大 3 つのクラスタ ユニットを搭載できる Firepower 9300 のシャーシ間 クラスタリングでは、バックアップオーナーがオーナーと同じシャーシにある場合、シャー シ障害からフローを保護するために、別のシャーシから追加のバックアップオーナーが選 択されます。

・ディレクタ:フォワーダからのオーナールックアップ要求を処理するユニット。オーナーが新しい接続を受信すると、オーナーは、送信元/宛先 IP アドレスおよびポートのハッシュに基づいてディレクタを選択し、新しい接続を登録するためにメッセージをそのディレクタに送信します。パケットがオーナー以外のユニットに到着した場合は、そのユニットはどのユニットがオーナーかをディレクタに問い合わせます。これで、パケットを転送できるようになります。1つの接続に対してディレクタは1つだけです。ディレクタが失敗すると、オーナーは新しいディレクタを選択します。

ディレクタがオーナーと同じユニットでない限り、ディレクタはバックアップオーナーで もあります(上記参照)。オーナーがディレクタとして自分自身を選択すると、別のバッ クアップオーナーが選択されます。

・フォワーダ:パケットをオーナーに転送するユニット。フォワーダが接続のパケットを受信したときに、その接続のオーナーが自分ではない場合は、フォワーダはディレクタにオーナーを問い合わせてから、そのオーナーへのフローを確立します。これは、この接続に関してフォワーダが受信するその他のパケット用です。ディレクタは、フォワーダにもなることができます。フォワーダがSYN-ACKパケットを受信した場合、フォワーダはパケットのSYN クッキーからオーナーを直接取得できるので、ディレクタに問い合わせる必要がないことに注意してください(TCP シーケンスのランダム化をディセーブルにし

た場合は、SYN Cookie は使用されないので、ディレクタへの問い合わせが必要です)。 存続期間が短いフロー(たとえばDNSやICMP)の場合は、フォワーダは問い合わせの代 わりにパケットを即座にディレクタに送信し、ディレクタがそのパケットをオーナーに送 信します。1つの接続に対して、複数のフォワーダが存在できます。最も効率的なスルー プットを実現できるのは、フォワーダが1つもなく、接続のすべてのパケットをオーナー が受信するという、優れたロードバランシング方法が使用されている場合です。

#### 新しい接続の所有権

新しい接続がロードバランシング経由でクラスタのメンバに送信される場合は、そのユニット がその接続の両方向のオーナーとなります。接続のパケットが別のユニットに到着した場合 は、そのパケットはクラスタ制御リンクを介してオーナーユニットに転送されます。逆方向の フローが別のユニットに到着した場合は、元のユニットにリダイレクトされます。

### サンプル データ フロー

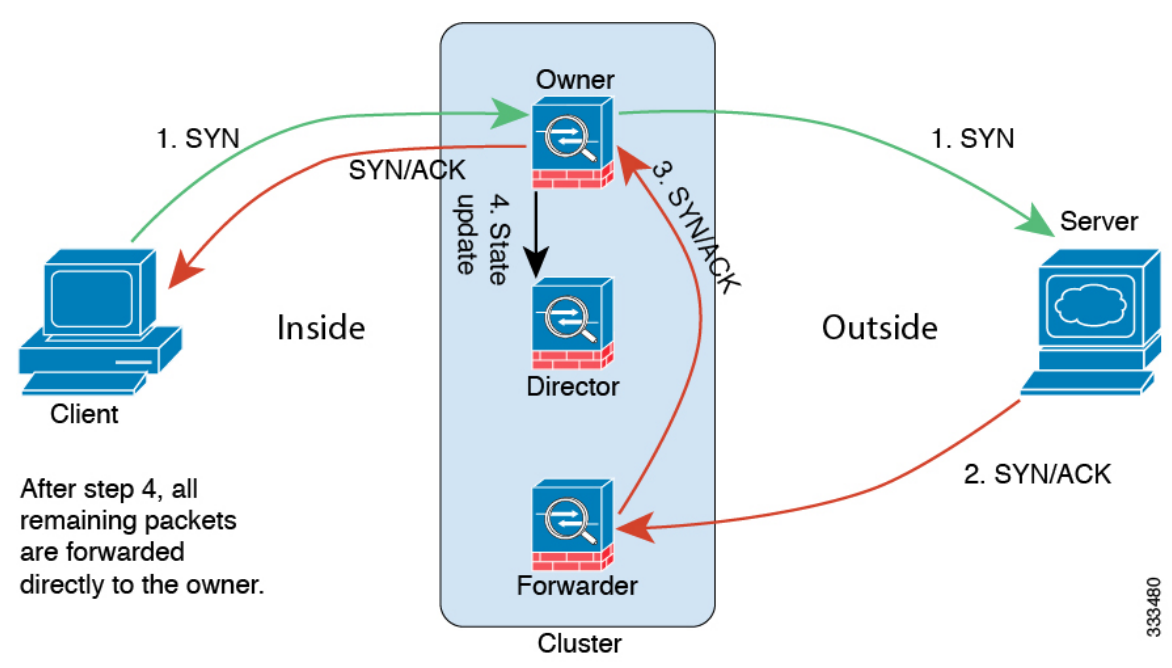

次の例は、新しい接続の確立を示します。

- SYNパケットがクライアントから発信され、Firepower Threat Defense デバイスの1つ(ロードバランシング方法に基づく)に配信されます。これがオーナーとなります。オーナーはフローを作成し、オーナー情報をエンコードして SYN Cookie を生成し、パケットをサーバに転送します。
- 2. SYN-ACK パケットがサーバから発信され、別の Firepower Threat Defense デバイス(ロードバランシング方法に基づく)に配信されます。この Firepower Threat Defense デバイスはフォワーダです。

- **3.** フォワーダはこの接続を所有してはいないので、オーナー情報を SYN Cookie からデコードし、オーナーへの転送フローを作成し、SYN-ACK をオーナーに転送します。
- 4. オーナーはディレクタに状態アップデートを送信し、SYN-ACK をクライアントに転送し ます。
- 5. ディレクタは状態アップデートをオーナーから受信し、オーナーへのフローを作成し、 オーナーと同様にTCPステート情報を記録します。ディレクタは、この接続のバックアッ プオーナーとしての役割を持ちます。
- 6. これ以降、フォワーダに配信されたパケットはすべて、オーナーに転送されます。
- 7. パケットがその他のユニットに配信された場合は、そのユニットはディレクタに問い合わ せてオーナーを特定し、フローを確立します。
- 8. フローの状態が変化した場合は、状態アップデートがオーナーからディレクタに送信され ます。

# クラスタリングの履歴

| 機能                                                                          | バージョン   | 詳細                                                                                                    |
|-----------------------------------------------------------------------------|---------|----------------------------------------------------------------------------------------------------|
| 強化された Firepower Threat Defense<br>クラスタの Firepower Management<br>Center への追加 | 6.3.0   | Firepower Management Center にクラスタの任意のユニットを追加できるようになりました。他のクラスタユニットは自動的に検出されます。以前は、各クラスタユニットを個別のデバイスとして追加し、Management Center でグループ化してクラスタにする必要がありました。クラスタユニットの追加も自動で実行されるようになりました。ユニットは手動で削除する必要があることに注意してください。 |
|                                                                             |         | 新しい/変更された画面:                                                                                                    |
|                                                                             |         | <b>[デバイス (Devices)]&gt;[デバイス管理 (Device Management)]</b><br>>[追加 (Add)]ドロップダウンメニュー>[デバイス<br>(Devices)]>[デバイスの追加 (Add Device)]ダイアログボッ<br>クス                                                                      |
|                                                                             |         | <b>[デバイス (Devices)]&gt;[デバイス管理 (Device Management)]</b><br>>[クラスタ (Cluster)]タブ>[全般 (General)]領域>[クラス<br>タの登録ステータス (Cluster Registration Status)]リンク>[ク<br>ラスタ ステータス (Cluster Status)]ダイアログ ボックス                |
|                                                                             |         | サポートされるプラットフォーム: Firepower 4100/9300                                                                                                    |
| 中央集中型機能としてのクラスタリ<br>ングによるサイト間 VPN のサポー<br>ト                                 | 6.2.3.3 | クラスタリングを使用してサイト間 VPN を設定できるように<br>なりました。サイトツーサイト VPN は、中央集中型機能です。<br>マスター ユニットだけが VPN 接続をサポートします。                                                                                                    |
|                                                                             |         | サポートされるプラットフォーム: Firepower 4100/9300                                                                                                    |

| 機能                                          | バージョン | 詳細                                                                                                    |
|---------------------------------------------|-------|----------------------------------------------------------------------------------------------------|
| 内部エラーの発生後に自動的にクラ<br>スタに再参加します。              | 6.2.3 | 以前は、多くの内部エラー状態によって、クラスタユニット<br>がクラスタから削除され、ユーザが問題を解決した後で、手動<br>でクラスタに再参加する必要がありました。現在は、ユニット<br>が自動的に、5分、10分、20分の間隔でクラスタに再参加し<br>ようとします。内部エラーには、アプリケーション同期のタイ<br>ムアウト、一貫性のないアプリケーションステータスなどが<br>あります。                                                                                                    |
|                                             |       | 新しい/変更されたコマンド: show cluster info auto-join                                                                                                    |
|                                             |       | 変更された画面はありません。                                                                                                    |
|                                             |       | サポートされているプラットフォーム: Firepower 4100/9300の<br>Firepower Threat Defense                                                                                                    |
| 6モジュールのシャーシ間クラスタ<br>リング、Firepower 4100 サポート | 6.2.0 | <ul> <li>FXOS 2.1.1 では、Firepower 9300 および 4100 でシャーシ間クラ<br/>スタリングを有効化できるようになりました。Firepower 9300<br/>の場合、最大6つのモジュールを含めることができます。たと<br/>えば、6 つのシャーシで 1 つのモジュールを使用したり、3 つ<br/>のシャーシで 2 つのモジュールを使用したり、最大 6 つのモ<br/>ジュールを組み合わせたりできます。Firepower 4100 の場合、<br/>最大 6 つのシャーシを含めることができます。</li> <li>(注) サイト間クラスタリングが、FlexConfigのみを使用し<br/>てサポートされるようになりました。</li> </ul> |
|                                             |       | サポートされているプラットフォーム: Firepower 4100/9300の<br>Firepower Threat Defense                                                                                                    |
| Firepower 9300 用シャーシ内クラス<br>タリング            | 6.0.1 | FirePOWER 9300 シャーシ内では、最大 3 つセキュリティ モ<br>ジュールをクラスタ化できます。シャーシ内のすべてのモジュー<br>ルは、クラスタに属している必要があります。                                                                                                    |
|                                             |       | 新しい/変更された画面:                                                                                                    |
|                                             |       | [デバイス(Devices)] > [デバイス管理(Device<br>Management)] > [追加(Add)] > -[クラスタの追加(Add<br>Cluster)]                                                                                                    |
|                                             |       | [デバイス(Devices)] > [デバイス管理(Device<br>Management)] > [クラスタ(Cluster)]                                                                                                    |
|                                             |       | サポートされているプラットフォーム:Firepower 9300 の<br>Firepower Threat Defense                                                                                                    |

I